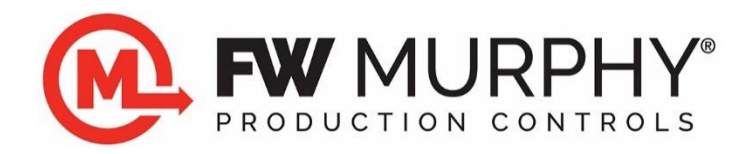

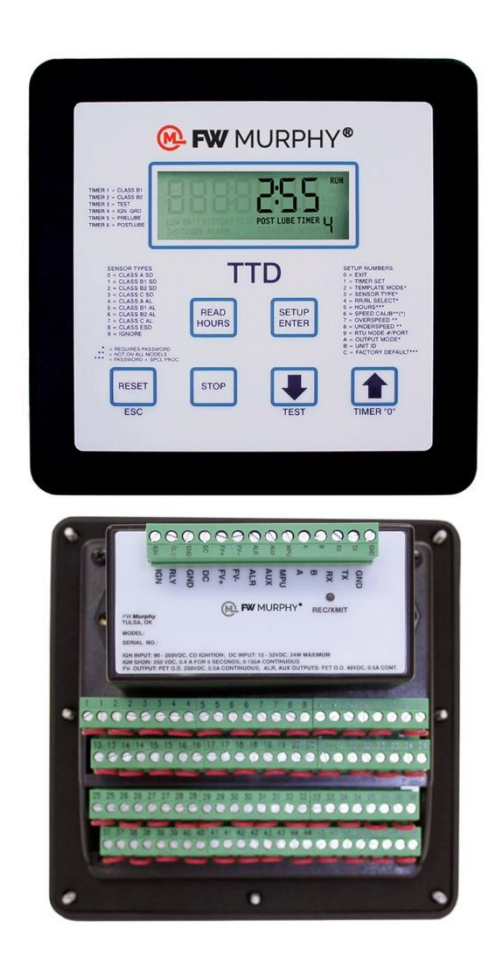

# TTD<sup>™</sup>Series Configurable Fault Annunciator

Installation and Operations Manual

For Firmware >= 9.8

00-02-0697 2024-03-19 Section 50 **Warranty** - A limited warranty on materials and workmanship is given with this FW Murphy product. A copy of the warranty may be viewed or printed by going to http://www.fwmurphy.com/warranty

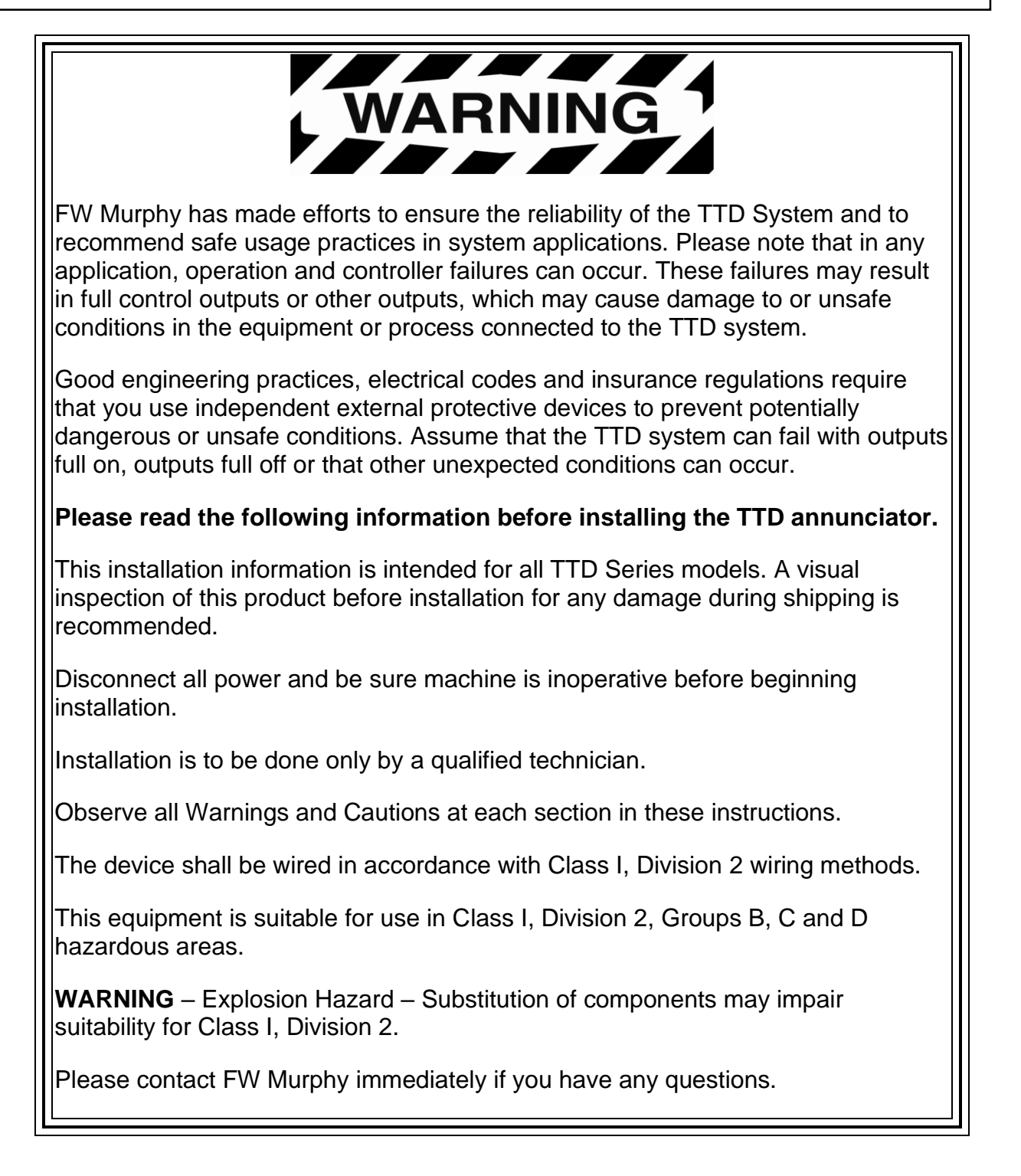

## **Table of Contents**

| Product Description                                                   | 1  |
|-----------------------------------------------------------------------|----|
| Display Head (TTD-H)                                                  | 1  |
| Power Supply                                                          | 2  |
| Dimensions                                                            | 2  |
| Installation                                                          | 3  |
| Mounting the Unit                                                     | 3  |
| Installation Diagram for the TTD Display                              | 4  |
| Typical Installations for TTD Power and Control Inputs/Outputs        | 6  |
| TTD G-Lead Choke Installation Instruction                             | 9  |
| Backup Battery Replacement                                            | 10 |
| Initial Power Up                                                      | 12 |
| Product Features                                                      | 13 |
| The Display                                                           | 14 |
| Front Panel Key Functionality                                         | 15 |
| TTD Keypad Features                                                   | 15 |
| Operational Display Messages                                          | 19 |
| Backlight used as Status Indication                                   | 21 |
| Configuration / Setup of the TTD Annunciator                          | 22 |
| Navigating the TTD Front Panel                                        | 22 |
| Entering Setup Mode                                                   | 23 |
| Setup 1 – Timer Setup                                                 | 25 |
| Setup 2 – Sensor Mode                                                 | 27 |
| Setup 3 – Sensor Type                                                 | 30 |
| Setup 4 – Remote Reset Remote Lockout Select and No-Flow Enable Delay | 32 |
| Setup 5 – Hourmeters                                                  | 34 |
| Setup 6 – Speed Calibration                                           | 35 |
| Setup 7 – Tachometer Overspeed Option                                 | 37 |
| Setup 8 – Tachometer Underspeed Option                                | 38 |
| Setup 9 – Communication Settings                                      | 39 |
| Setup A – Output Mode                                                 | 40 |

| TTD Replacement Parts and Assemblies | 54 |
|--------------------------------------|----|
| Specifications                       | 52 |
| Modbus Holding Register Table        | 46 |
| Communications Port                  | 45 |
| Communications                       | 45 |
| Software Version                     | 44 |
| Voltage Readings                     | 43 |
| Setup C – Factory Default            | 42 |
| Setup B – Unit Identification (ID)   | 41 |

## **Product Description**

The TTD product is a solid-state fault annunciator and shut-down control system designed to protect engines, compressors and their associated equipment. The TTD monitors 48 normally open and/or normally closed sensors. Each of the 48 channels can be configured for Shutdown or Alarm Only. Any channel can be locked out by one of the two Start-Run timers or configured as Class C, ESD or Ignore. The annunciator provides logic for both closing of a fuel valve and grounding of an ignition after a time delay.

Incorporated in the TTD non-volatile memory:

- Run Hours/Elapsed Time Meter (hours roll over at 499,999)
- Last 10 Shutdowns with associated run hours
- Last 4 Alarms with associated run hours

#### **Optional Features (Model Dependent):**

- Pre/Post lube timed functionality
- Tachometer w/ Overspeed and Underspeed setpoints
- Lubricator No-Flow detection for up to 4 pulsing proximity switches

## Display Head (TTD-H)

The Display Head shows operational and configuration data. Configuration parameters are entered via keypad or transferred using PC and MConfig<sup>™</sup> software. The operator interface will accept digital inputs directly on the back of the unit. Power is provided to the Display Head via a direct-mounted power supply or a cable connecting to a remote mounted power supply. The display head contains the microprocessor, the liquid crystal display (LCD), the membrane keys for configuring the sensors inputs and the sensor input terminal blocks.

The TTD liquid crystal display annunciates any fault from the sensor channel, displays engine speed and run hours/elapsed time. Other features for the TTD model are: built-in Test Mode to test the sensor circuits without shutting down; Pre-lubrication and Post-lubrication timers; and onboard backup battery to retain the fault display after shutdown on ignition-powered units.

#### **Power Supply**

The Power Input and Control Output Terminals are mounted on the Plug-in Power Supply (PSU-2). The Power Supply also includes a RS485/RS232 serial communication port (Modbus RTU server) to interface with microcontrollers, PCs, PLCs and/or communication and control systems. The serial communication provides read and write register capability with selectable baud rates up to 38,400 bps.

All PSU-2 Power Supply models are reverse polarity protected and can be powered by 10-32 vdc or 90- 400 vdc negative ground CD ignition. The TTD annunciator is fully operable with the internal battery. The external 12-32 vdc power enables communications support (Modbus server) and turns on the display backlight.

## Dimensions

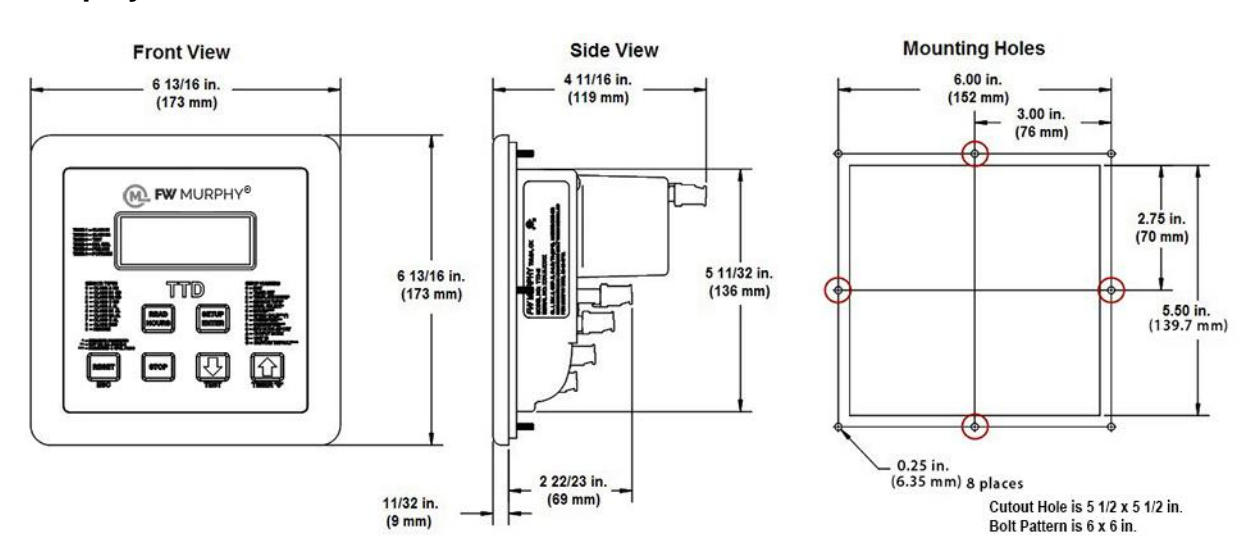

#### TTD Display Head

#### **Power Supply**

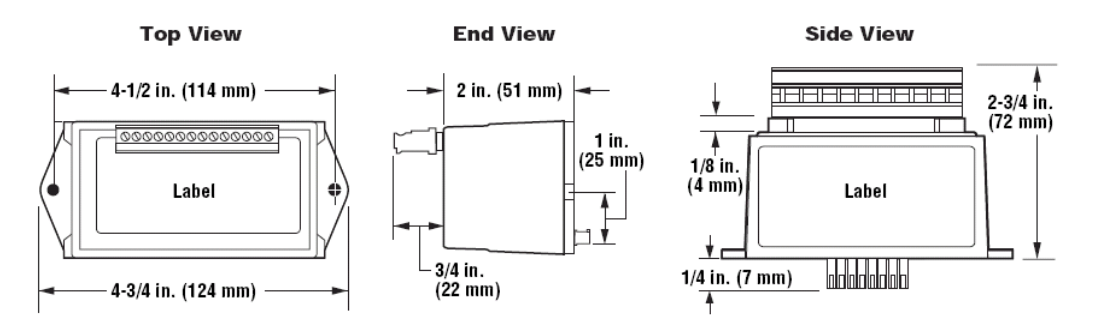

## Installation

#### Mounting the Unit

The TTD head was designed to be mounted within a weatherproof enclosure. It is intended for mounting in a flat panel. A square mounting hole of 5-1/2 in. (140 mm) and 8 mounting screw holes are needed.

#### WARNING! Perform the mounting operation with power source off.

#### **Stud Tightening Pattern**

The following stud tightening instructions are required to maintain the IP66 rating when installation requires the display to be mounted in an enclosure door exposed to atmospheric conditions.

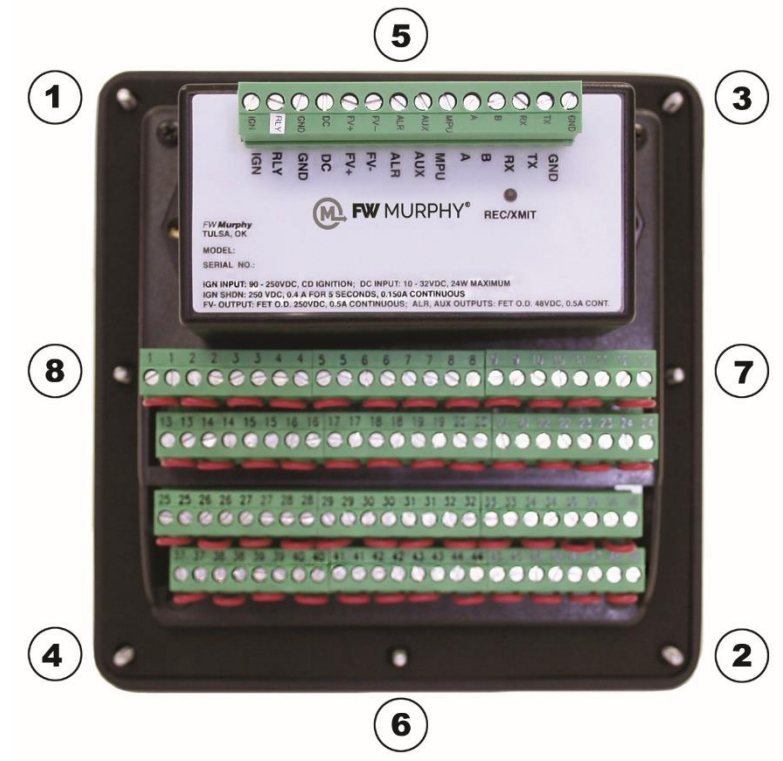

- Stud tightening pattern should be followed:
  - 1. Top left corner
  - 2. Bottom right corner
  - 3. Top right corner
  - 4. Bottom left corner
  - 5. Top center
  - 6. Bottom center
  - 7. Right center
  - 8. Left center
- Tighten the 5/16" holding nuts to 9 in. /lbs.

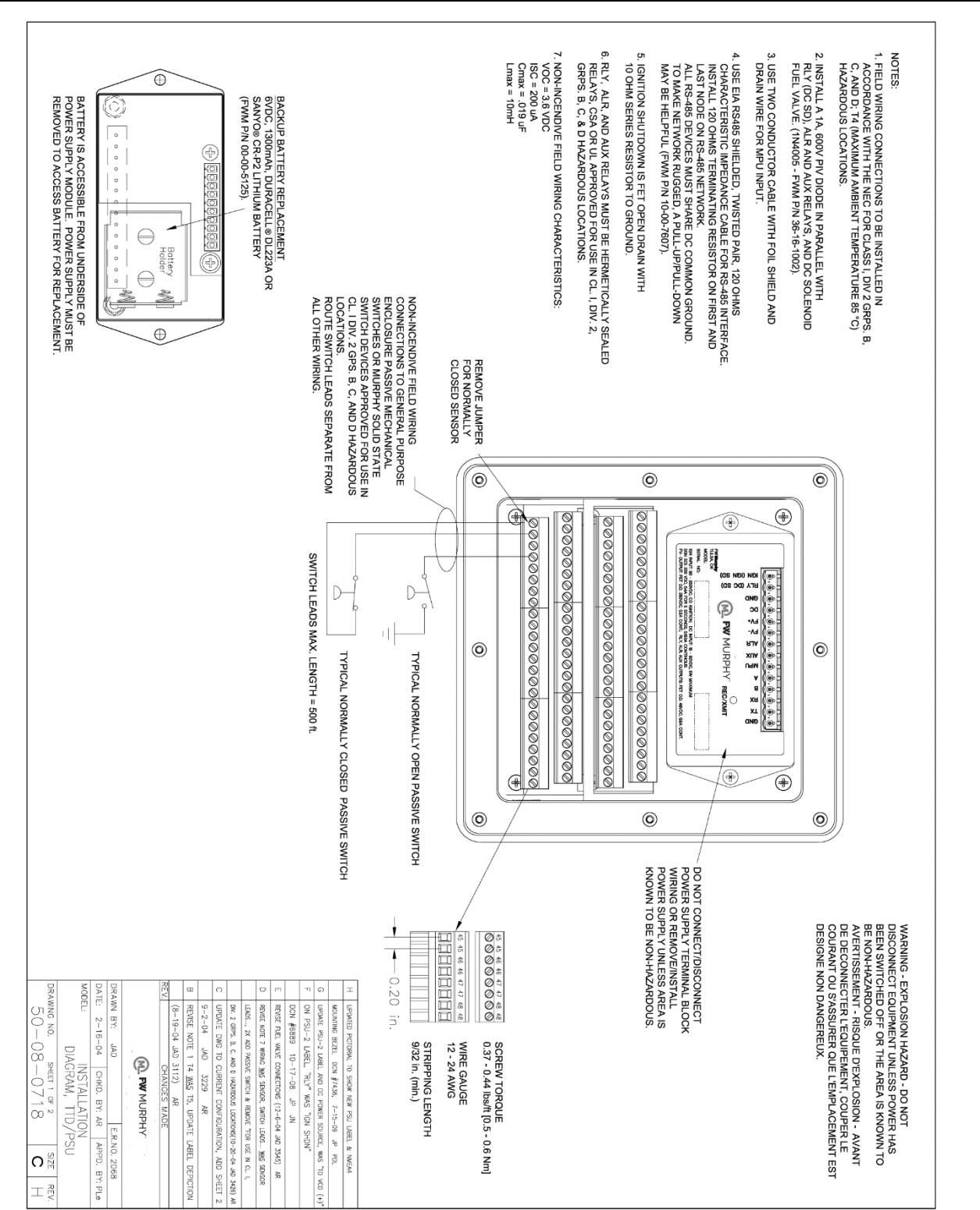

#### Installation Diagram for the TTD Display

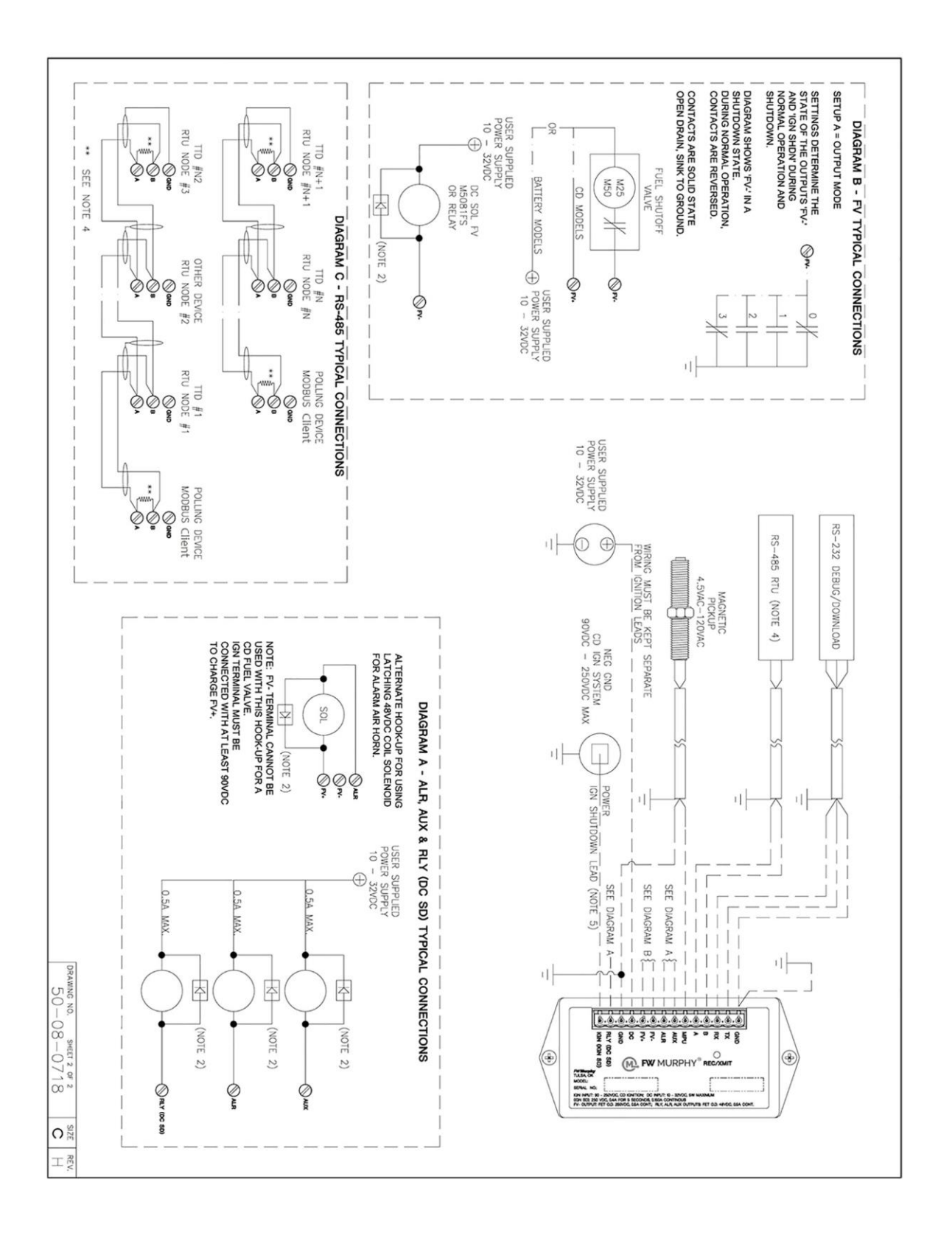

#### Typical Installations for TTD Power and Control Inputs/Outputs

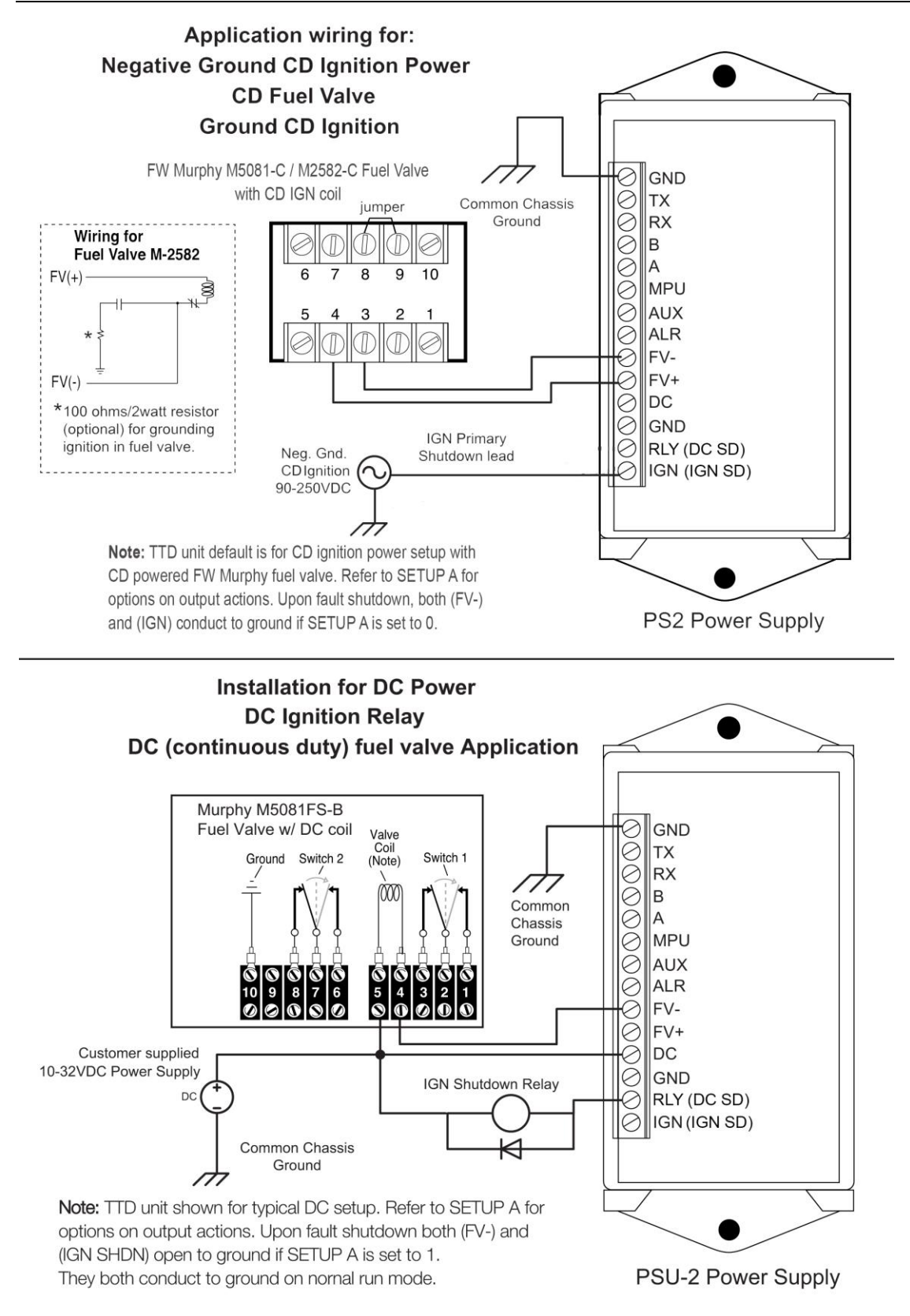

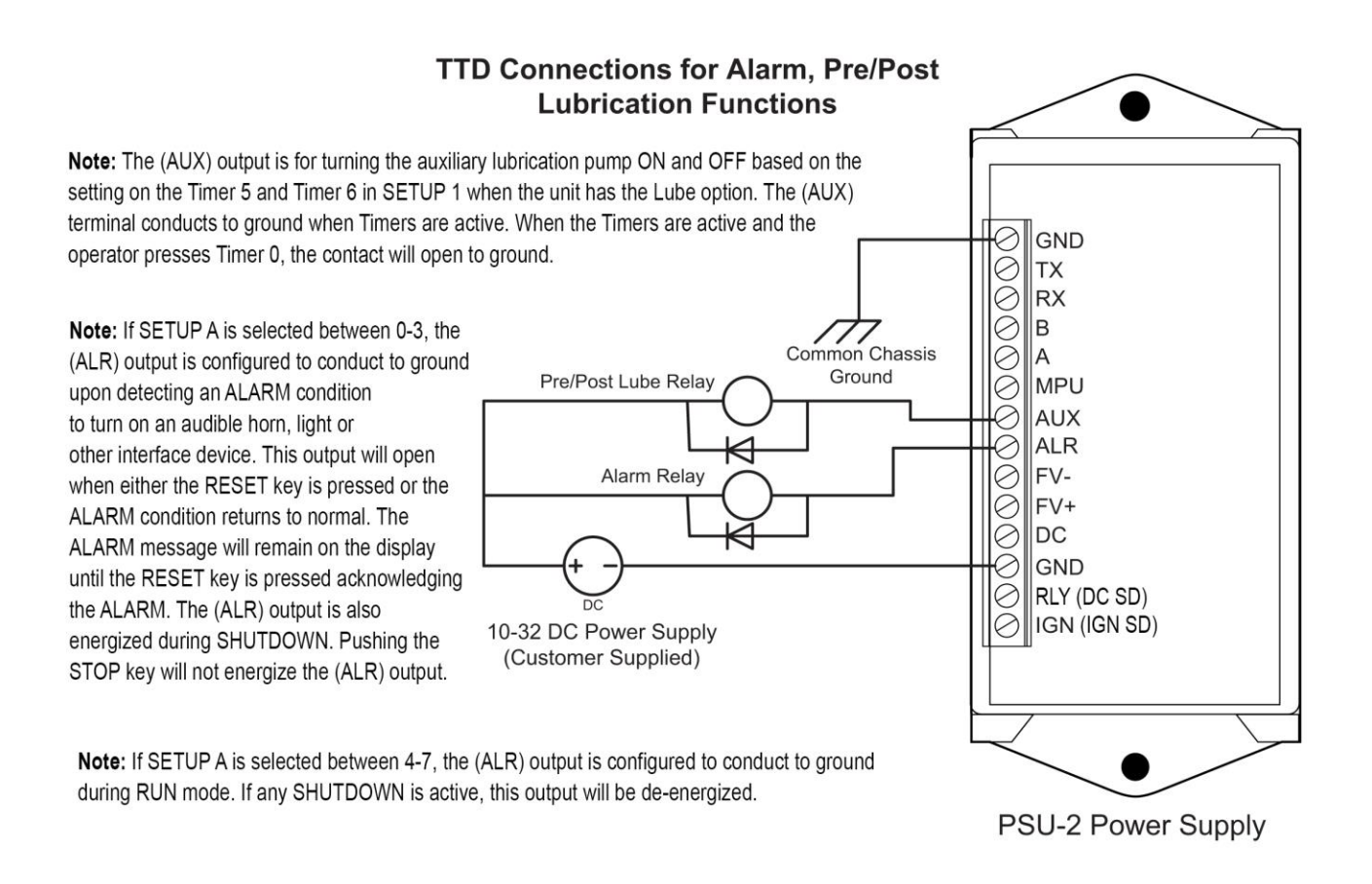

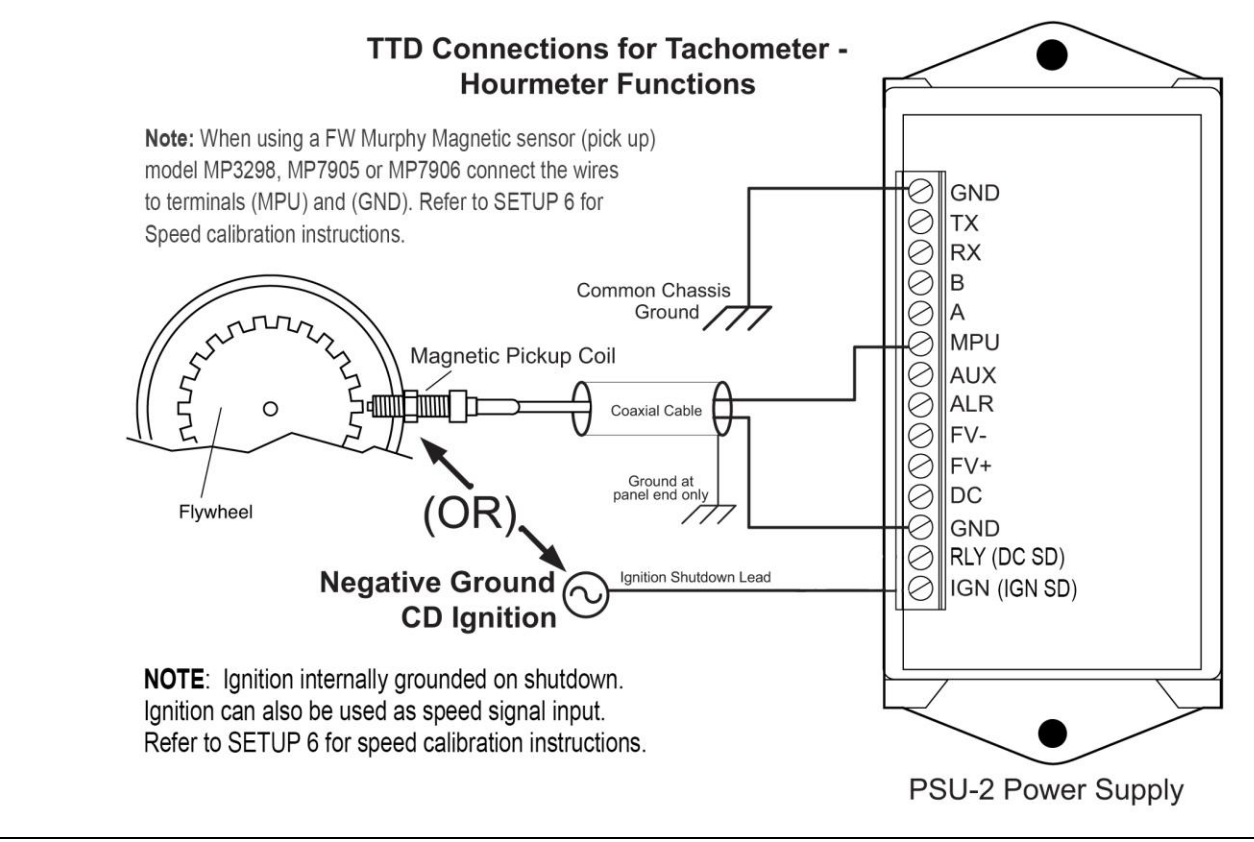

#### SETUP A = Output Mode Configuration

Upon shutdown the (FV-) fuel valve and (RLY) terminals will change stages and either conduct to ground or be open to ground. Their Mode of operation depends on the setting in SETUP A. This sketch represents the options on those settings 0 through 7.

|                | Shutdown Mode |        |        |                                            |      |  |  |  |
|----------------|---------------|--------|--------|--------------------------------------------|------|--|--|--|
| Output<br>Mode | IGN Kill      | Relay  | FV-    | ALR                                        | AUX  |  |  |  |
| 0              | Closed        | Closed | Closed | Closed – alarm detected<br>Open – no alarm | Oper |  |  |  |
| 1              | Open*         | Open   | Open   | Closed – alarm detected<br>Open – no alarm | Oper |  |  |  |
| 2              | Closed        | Closed | Open   | Closed – alarm detected<br>Open – no alarm | Oper |  |  |  |
| 3              | Open*         | Open   | Closed | Closed – alarm detected<br>Open – no alarm | Oper |  |  |  |
| 4              | Closed        | Closed | Closed | Closed – Run Mode<br>Open – Shutdown       | Oper |  |  |  |
| 5              | Open*         | Open   | Open   | Closed – Run Mode<br>Open – Shutdown       | Oper |  |  |  |
| 6              | Closed        | Closed | Open   | Closed – Run Mode<br>Open – Shutdown       | Oper |  |  |  |
| 7              | Open*         | Open   | Closed | Closed – Run Mode<br>Open – Shutdown       | Oper |  |  |  |

Closed indicates closed to ground and open indicates open to ground state when unit is in Shutdown state.

Contacts are shown in Shutdown state.

Refer to Setup A - Output Mode section of this manual for more L information on the Setup A. PSU-2 Power Supply

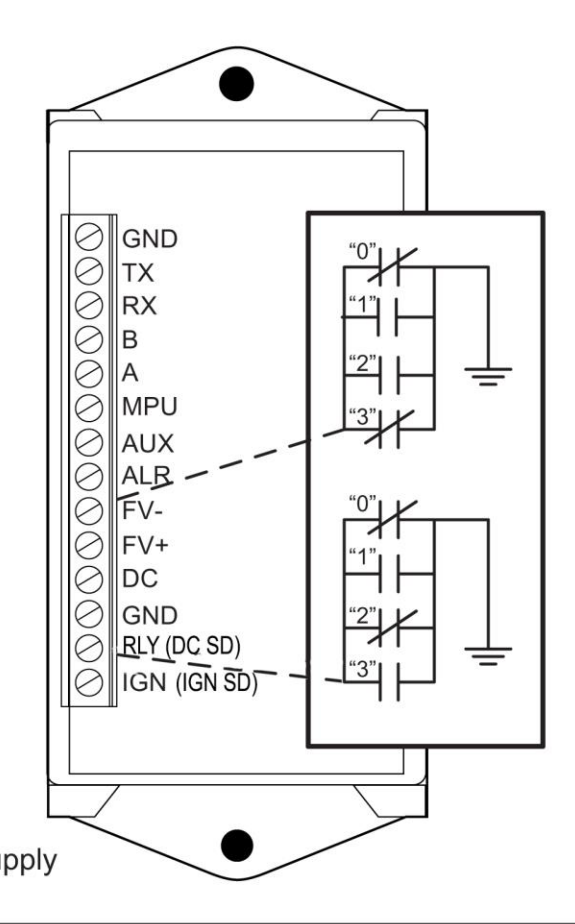

#### **TTD Input Terminal Block Connections**

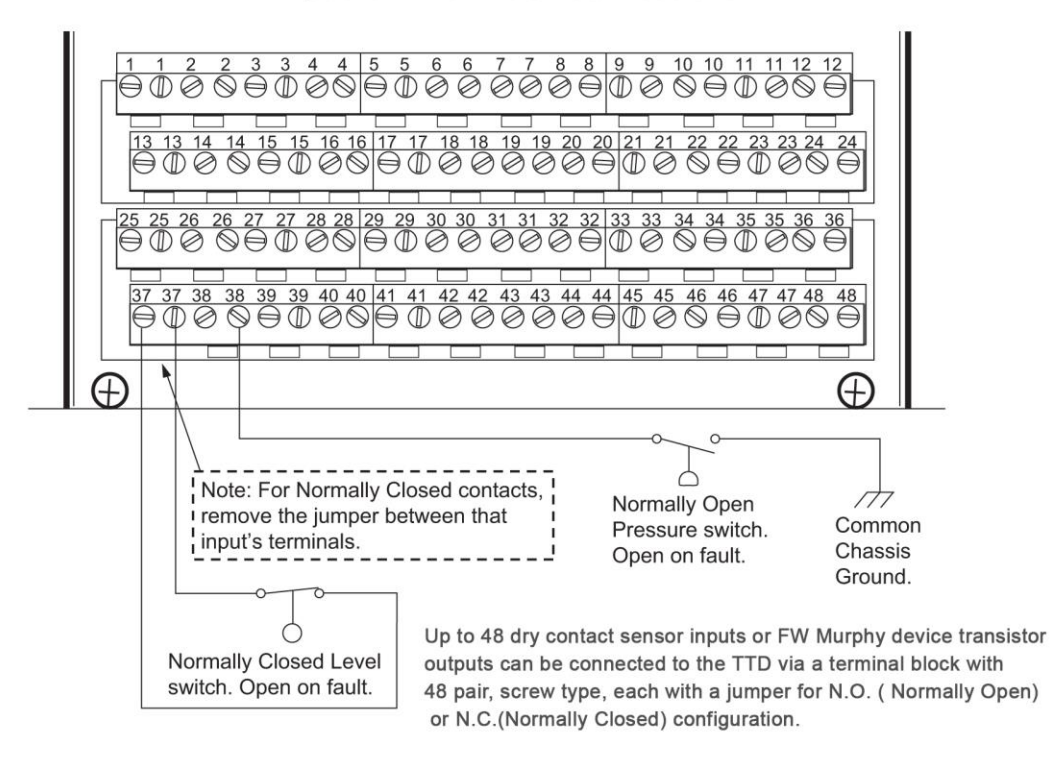

#### TTD G-Lead Choke Installation Instruction

**IMPORTANT**: This installation is recommended when connecting an ignition primary lead to the TTD Annunciator to avoid potential electrical noise problems. This choke was specifically selected for the application. The choke (FW Murphy part number 50000774) ships with each TTD annunciator. 1. 1. Open the choke and lay it on the table. 2. 2. Lay the wire across the inside of the choke as shown. 3. 3. Wrap the wire around the outside of the choke as shown. 4. 4. Wrap the wire back across the inside of the choke as shown. The wire should lay next to the wire from step 2. 5. While holding the wires, carefully close the choke as shown. 5. Be careful not to pinch the wire when closing the choke. NOTE: Keep the wire loops on the outside of the choke as small as possible.

#### **Backup Battery Replacement**

WARNING! Before disconnecting or connecting equipment, switch the power OFF and, if possible, lock it out. Assure the area is in a non-hazardous condition before beginning the installation of any new equipment or repairing existing equipment. Bypassing these precautions may present an environment in which explosive hazards are present. If you are working in a hazardous location, take the appropriate precautions to assure the safety of all personnel and equipment.

The TTD Annunciator contains a Backup Power Battery (shipped loose with the TTD Annunciator) located in the power supply module.

While this battery has a potential life of up to 1 year, it may require replacement. The LOW

BATT icon will appear when the internal backup battery voltage is below 5.0 volts. If the battery is missing or the voltage falls below 4.6 volts, the LOW BATT icon will blink. Replace the battery when the LOW BATT icon displays in the lower left corner.

**NOTE:** Internal backup battery is not used during normal operation. Backup battery supplies power to operate TTD Annunciator when CD Ignition is the only source of power and it is not operating (Shutdown), or the user supplied +DC power source has been disconnected.

When CD Ignition or DC voltage is present, power is not consumed from the internal backup battery.

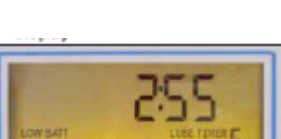

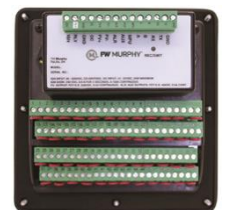

To replace the battery, follow these steps:

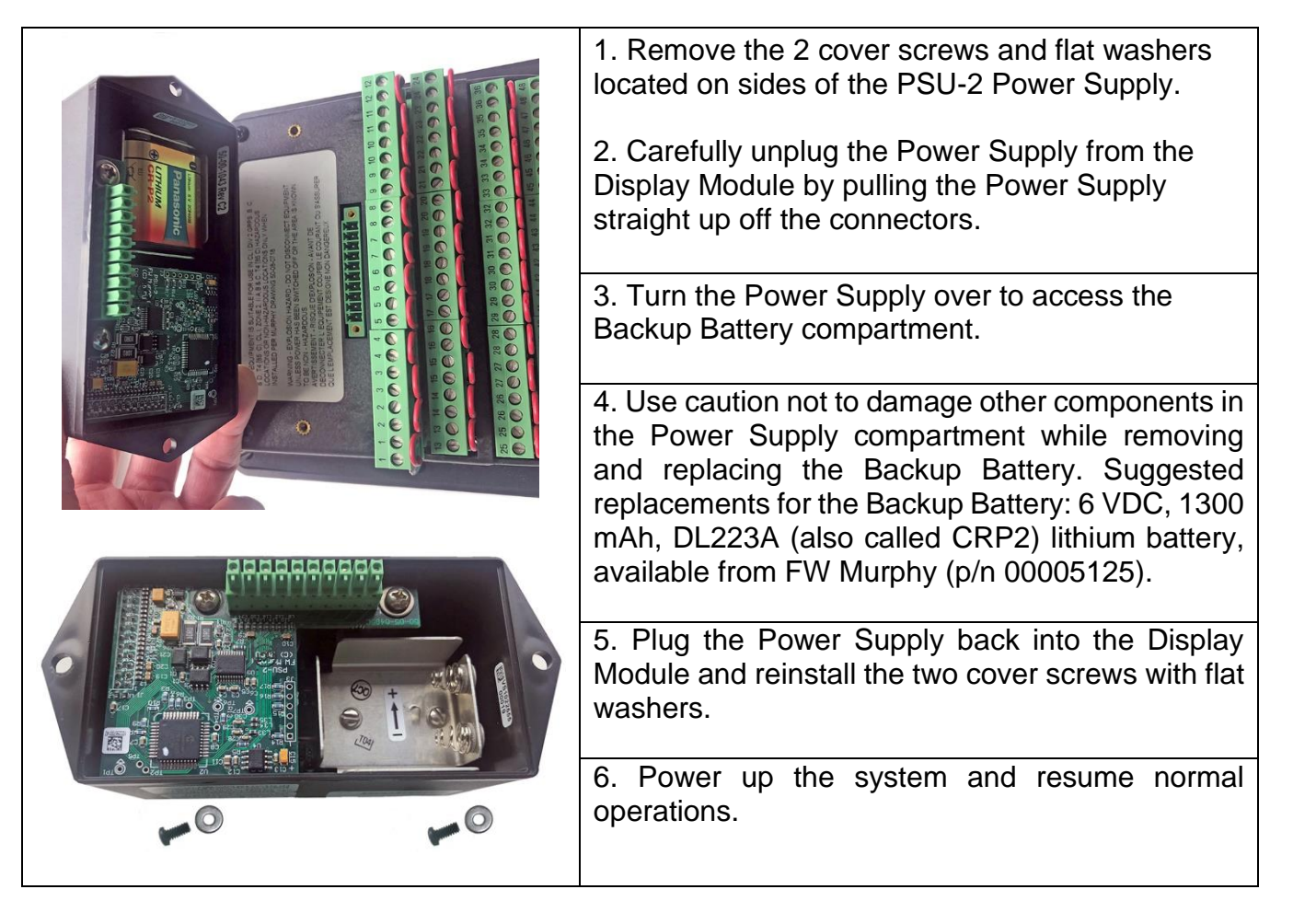

#### **Initial Power Up**

## Power On Self Test (POST)

- The TTD will perform a <u>Power On Self Test</u> (POST) during the initial power up which will check for the following errors (in this order):
  - Low Device Voltage (code 53)
  - Crystal Failure (code 54)
  - Loss of SPI link (code 61)
  - Legacy Operation Mode (code 64)
- If the error is Low Device Voltage (code 53) or Legacy Operation Mode (code 64), the unit will go to the PoStErr display after testing for two seconds.
- If the error is Crystal Failure (code 54) or Loss of SPI link (code 61), the unit will reset three times to try to correct the problem. If the error is not corrected within 3 retries, the unit will go to the PoStErr display.
- The PoStErr will be displayed on the TTD as shown below:

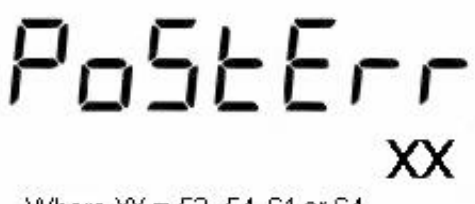

Where XX = 53, 54,61 or 64

- Fault code 64 will not cause a shutdown during normal operation of the TTD beyond the initial POST test. This code means the extended hourmeter, and output modes present in TTD-H >= 9.8 are not supported by the PSU.
- In the event of error code 53 the supply voltage or internal battery voltage to the annunciator will need to be verified and corrected. Once complete, unit can be reset and used for normal operation.
- Fault Code 53 will deny user access to setup menus as this represents a lack of power necessary to access the EEPROM. If the Setup Menu is accessed and a Code 53 becomes active, the user will see Err 53, and the TTD will exit the Setup Menu and return to the last state (running, stopped, etc).
- Fault code 53 will not cause a shutdown during normal operation of the TTD beyond the initial POST test.
- In the event of error codes 53, 54, 61 or 64, which do not clear, the entire unit (TTD and PSU) needs to be returned to FW Murphy for evaluation.

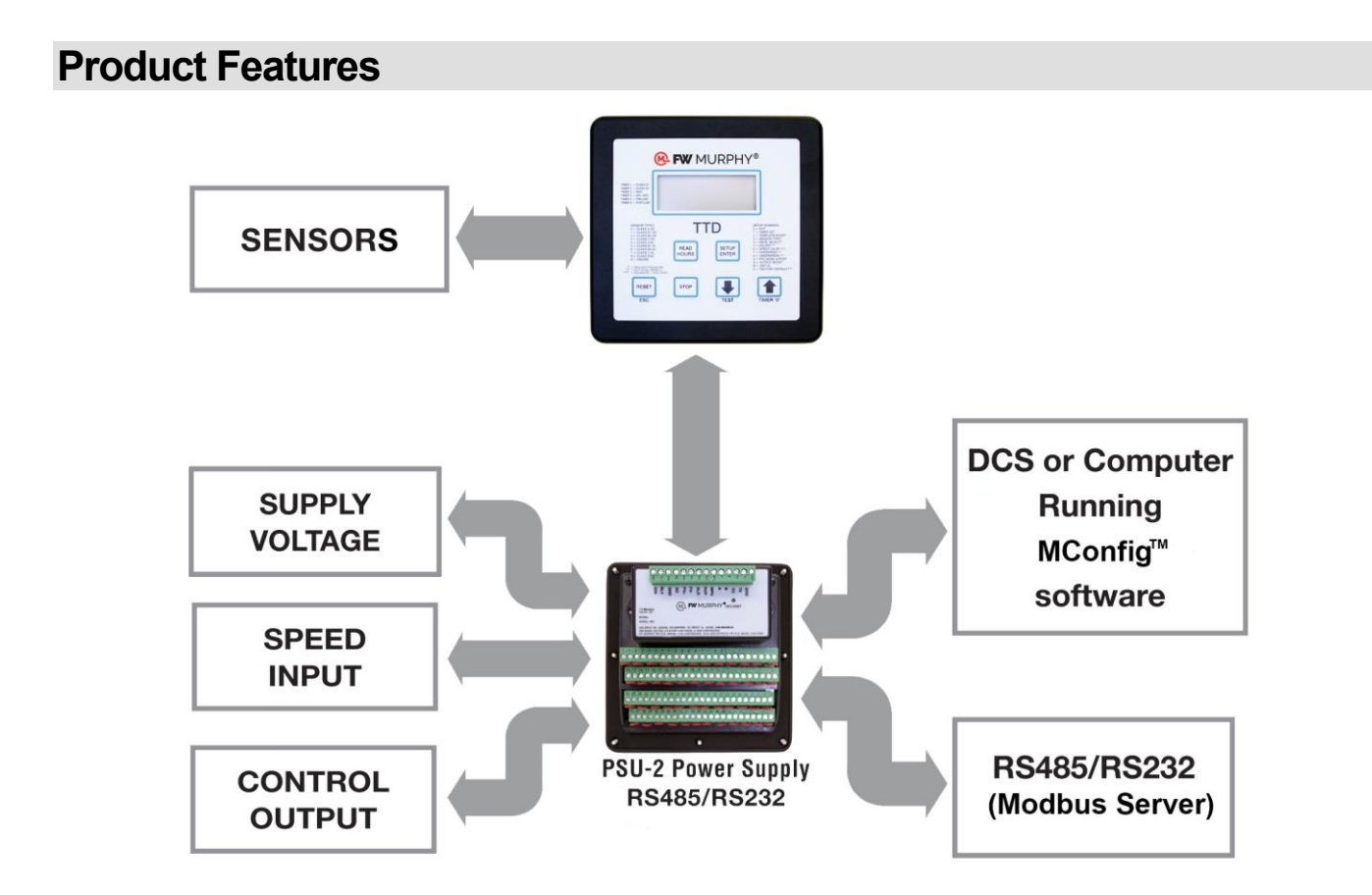

### The Display

The TTD annunciator features a static LCD display (A) with backlight (external DC is required). The operating temperature is between  $-40^{\circ}$  to  $+85^{\circ}$  C. The applicable icon and number (B, C and D) will be displayed to clarify the display readings or alert the operator to an operating condition.

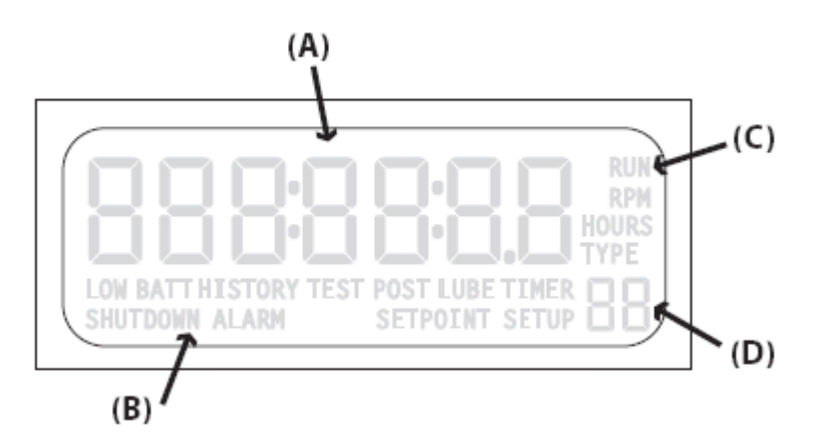

#### **Display Icons**

RUN – run mode

**RPM** – screen value

HOURS – screen value

**TYPE** – channel type configuration

LOW BATT – low battery warning (displayed if the condition exists)

HISTORY - alarm or shut-down history

TEST - test mode

LUBE - pre-lubrication timer

**POSTLUBE** – post-lubrication timer

SHUTDOWN – stop mode

**ALARM** – alarm(s) warning (displayed if the condition exists)

**SETPOINT** – edit setpoint value

**SETUP** – setup menu(s)

## **Front Panel Key Functionality**

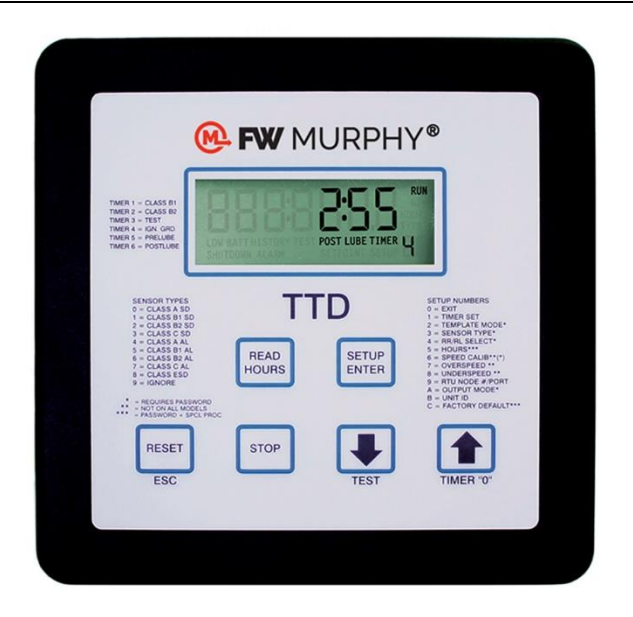

The operator can interface with the TTD Annunciator in one of two ways. One is via the Front Panel keypad. The second way an operator can interface is with the FW Murphy MConfig<sup>™</sup> software. This provides the user with a Template displaying the TTD Annunciator setup and status by reading the Modbus RTU Holding registers. Set-up selections can be made, and the configuration saved to file for future reference. The software is free and can be downloaded from www.fwmurphy.com

## **TTD Keypad Features**

**NOTE:** Because the keys have more than one function depending on the operational mode the system is in at the time, the following TTD Keypad Functionality blocks indicate the keypad action seen if that key is pressed.

The LOW BATT icon can show in any mode if the battery charge is low.

#### Shutdown Mode

**SHUTDOWN** indicates the TTD identified a fault condition and alerts the operator with cause of shutdown code.

The current condition on the display indicates the **SHUTDOWN** icon is on.

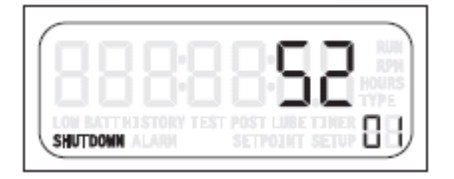

|                                                                                                    | Кеу                | Function                                                                                                    |
|----------------------------------------------------------------------------------------------------|--------------------|----------------------------------------------------------------------------------------------------|
|                                                                                                    | Read Hours         | ( <b>B</b> ) Shows the operation hours for the displayed History record*.                                                                                            |
| BEBERS BORN ALAM SETVOINT SETUP BE<br>SHUTDOWN ALAM SETVOINT SETUP BE<br>BUTDOWN ALAM SETVOINT SETUP BE<br>BUTDOWN ALAM SETVOINT SETUP BE<br>LOW BATT HISTORY TEST POST LUBE TIME TIME BE<br>SHUTDOWN ALAM SETVOINT SETUP BE | Setup/Enter        | Press and hold the key for 5 seconds<br>to access the Setup Menu: The<br>model number displays ( <i>C</i> ) and then<br>the <b>SETUP</b> icon displays ( <i>D</i> ). |
|                                                                                                    | Up Arrow           | Shows the previous History record ( <i>E</i> )*.                                                                                                    |
|                                                                                                    | Down Arrow         | Shows the next History record*.                                                                                                    |
|                                                                                                    | Reset              | Press [RESET] to start the Run<br>Mode.                                                                                                    |
| *When not in the Setup Mode, Hist alarms.                                                                                                    | ory contains recor | ds for last 10 shutdowns and last 4                                                                                                    |

## Run Mode

The condition on the display indicates the **RUN** and **RPM** icons are shown and the **ALARM** icon may be on.

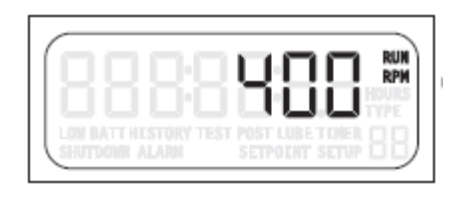

|     | Кеу                | Function                                                                                                    |
|-----|--------------------|----------------------------------------------------------------------------------------------------|
| (G) | Read Hours         | ( <b>G</b> ) Shows the current operation hours. <b>RUN</b> icon indicates the hour meter is in increment mode.                                                    |
| (H) | Setup/Enter        | Press and hold the key for 5<br>seconds to access the Setup<br>Menu: The model number<br>displays and then the <b>SETUP</b><br>icon displays.                     |
|     | Timer 0 / Up Arrow | Press [TIMER 0] to clear the<br>active displayed timer. For<br>example: B1, B2 and other<br>timers. Also used for exiting or<br>ending test mode operation.       |
|     | Test / Down Arrow  | Press [TEST] to enable the Test<br>Mode timer. Also used for<br>extending or resetting the test<br>timer. ( <i>H</i> )                                            |
|     | Reset              | Press [RESET] to reset the<br>active displayed timer. <u>DO NOT</u><br>use to reset Test Mode Timer. This<br>reset button will reset all class<br>lockout timers. |
|     | Stop               | Press [STOP] to begin the Shut-<br>down sequence.                                                                                                    |

## Setup Mode – Menus

The condition on the display indicates the **RUN** and **SHUTDOWN** icons may be on.

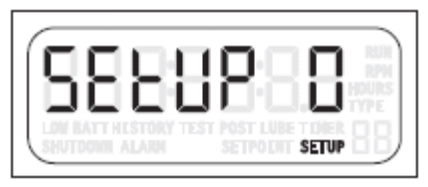

| Кеу         | Function                                                                                                    |
|-------------|----------------------------------------------------------------------------------------------------|
| Setup/Enter | If the unit is in SETUP 0, pressing [ENTER] exits the unit from the Setup Mode. If the unit is in any other Setup, pressing [ENTER] accesses the submenu for that Setup. |
| Up Arrow    | Press [UP ARROW] to navigate to the next menu.                                                                                                    |
| Down Arrow  | Press [DOWN ARROW] to navigate to the previous menu.                                                                                                    |
| Reset/ESC   | Press [ESC] to exit from the Setup Menu and return to the operational display for the current mode.                                                                      |
| Stop        | If the system is in Run Mode, pressing and holding the [STOP] key for 2 seconds will begin the Shut-down sequence.                                                       |

#### Setup Mode – Edit Settings

The condition on the display indicates the **SETUP** icon shows, and either the **RUN** or **SHUTDOWN** icons may show.

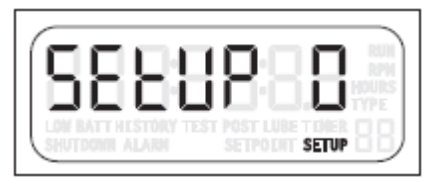

| Кеу         | Function                                                                                                    |
|-------------|----------------------------------------------------------------------------------------------------|
| Setup/Enter | Press [ENTER] to exit or advance a Setup menu and save changes.                                                         |
| Up Arrow    | Press [UP ARROW] to increment the value to the maximum range.<br>Holding the key accelerates the incrementing action.   |
| Down Arrow  | Press [DOWN ARROW] to decrement the value to the minimum range.<br>Holding the key accelerates the decrementing action. |
| Reset/ESC   | Press [ESC] to exit or advance the Setup Menu without saving your changes.                                              |
| Stop        | If the system is in Run Mode, pressing and holding the [STOP] key for 2 seconds will begin the Shut-down sequence.      |

**NOTE:** Editing of selected setpoints can be accomplished during run mode. Please note these changes will **NOT** take effect until unit has returned to a Shutdown state. During the Shutdown state, these settings are written to the EEProm, which stores settings for operation. This EEProm **CANNOT** be written to during a Run operation.

## **Operational Display Messages**

Several messages display during the start-up and run sequence. This tutorial shows the screens that will display as the system starts. With the unit in shut-down state and ready to start, press the [RESET] key. If Class A channels are not faulted and the unit is equipped with the Pre/Post Lube option, the unit goes into the Pre-Lube cycle. If the unit does not have the Pre-Lube option, it will go to the B1 Timer display.

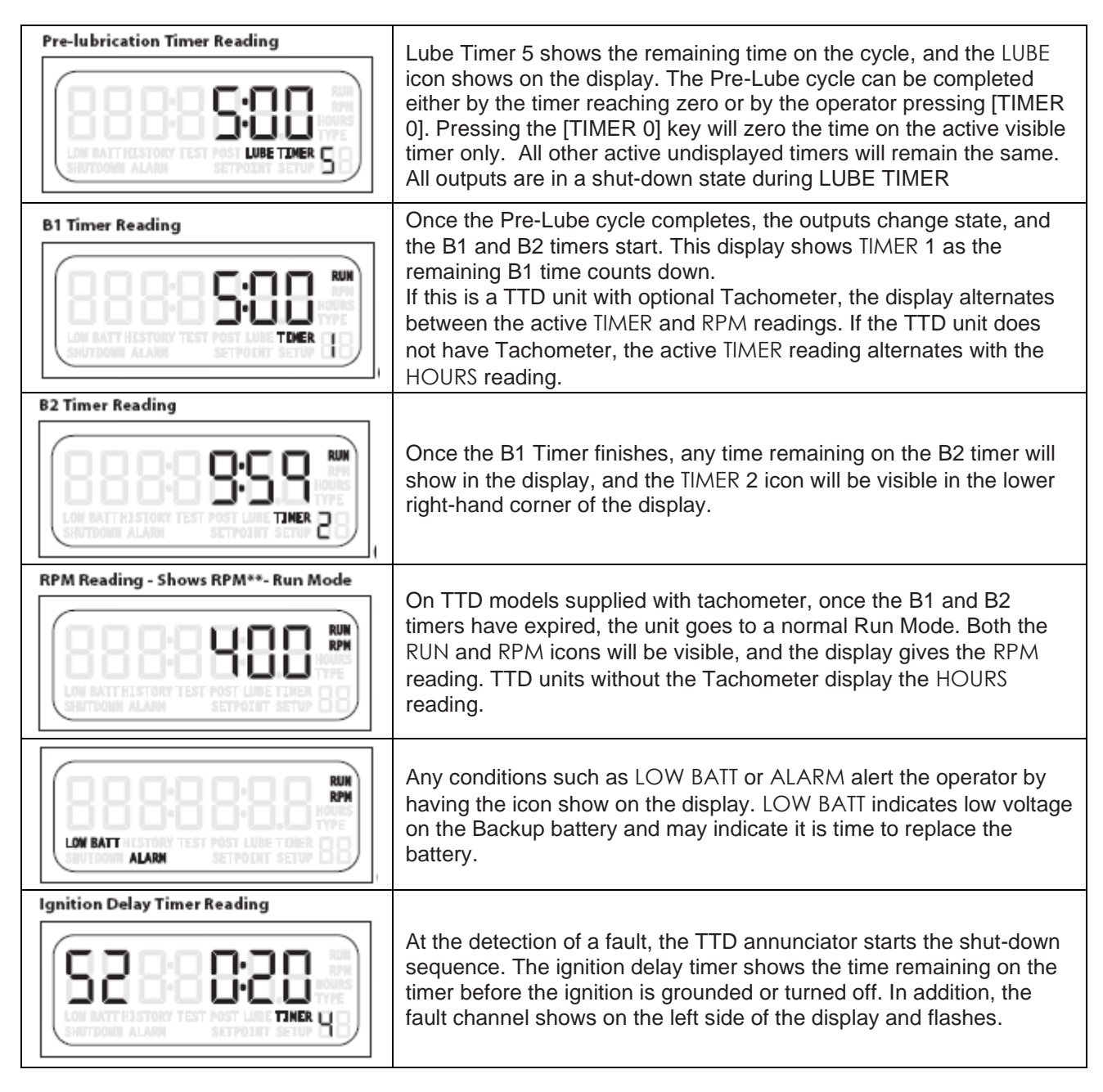

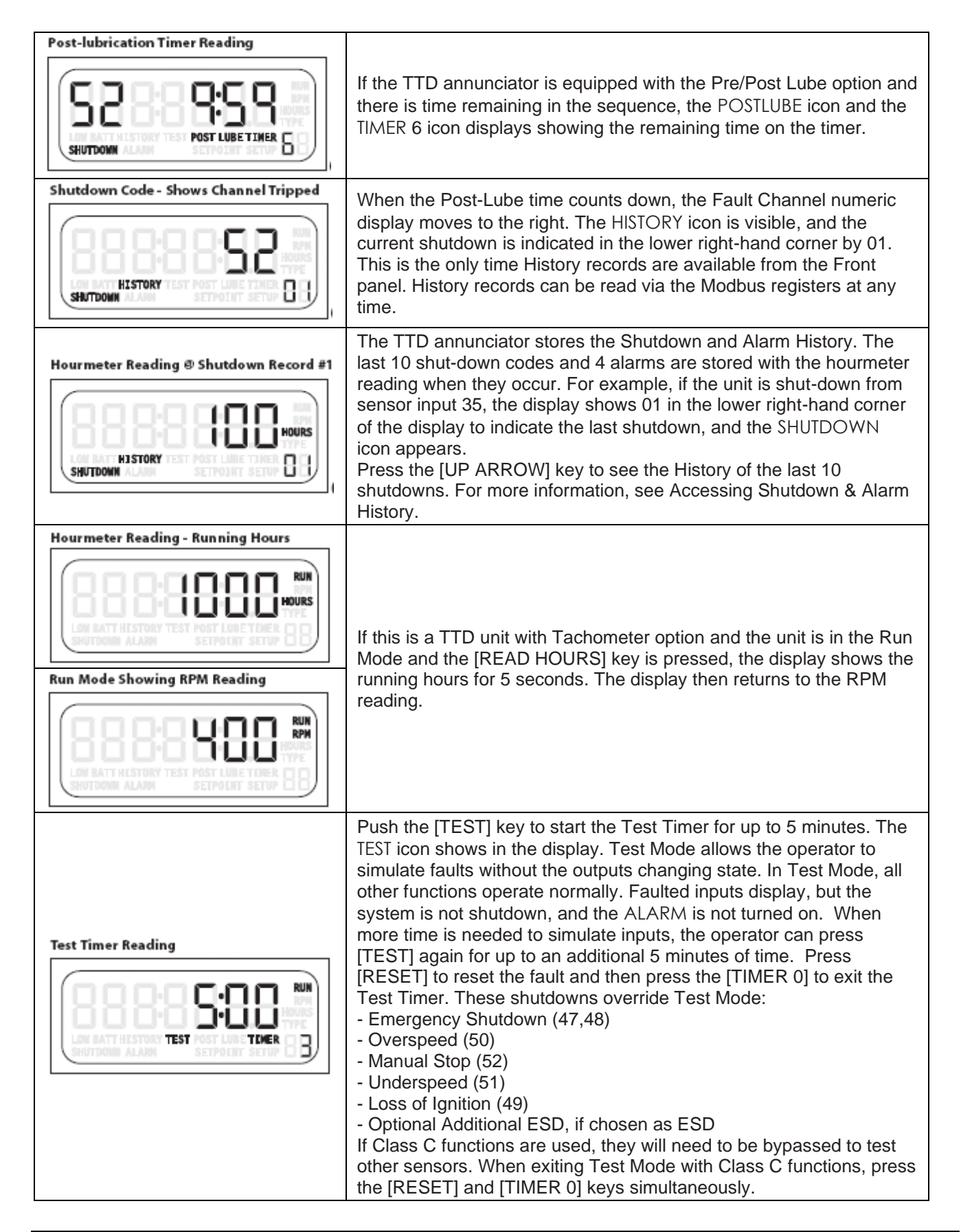

| Alarm Code - Shows the Channel Tripped | In an alarm situation, the ALARM icon is turned on, and the alarm<br>point or channel displays. If the unit is equipped with a Tachometer<br>option, the active point or channel alternates with the running hours<br>at the time of the alarm.<br>If a fault is detected or an alarm occurs, the appropriate fault codes |
|----------------------------------------|----------------------------------------------------------------------------------------------------|
|                                        | If a fault is detected or an alarm occurs, the appropriate fault codes display                                                                                                    |

## Fault Codes

| Fault Codes | Description                                                                                            |
|-------------|----------------------------------------------------------------------------------------------------|
| 1-48        | Indicates the channel that has faulted or alarmed                                                      |
| 49          | Loss of Ignition (When the CD ignition falls below 90 VDC $\pm$ 10%, the firmware activates the fault) |
| 50          | Overspeed                                                                                              |
| 51          | Underspeed                                                                                             |
| 52          | Manual Stop                                                                                            |
| 53          | Low Device Voltage (internal diagnostic)                                                               |
| 54          | Crystal Failure (internal diagnostic)                                                                  |
| 60          | Watchdog Timer                                                                                         |
| 61          | Loss of SPI Link (internal diagnostic)                                                                 |
| 62          | Low DC Voltage (Alarm)                                                                                 |
| 63          | Low Backup Battery (Alarm)                                                                             |

## Backlight used as Status Indication

If DC power is connected, the backlight functionality is implemented on Div. 2 power supplies.

**Run Mode** – The backlight will be yellow under this condition.

**Shutdown Mode** – The backlight will turn red under this condition. When a shut-down fault is detected, the backlight will blink. The backlight blinking continues for 5 minutes and can be aborted if the user presses any key. After 5 minutes, the backlight stays red. During manual shut-down sequence, the backlight will be red.

## Configuration / Setup of the TTD Annunciator

## Navigating the TTD Front Panel

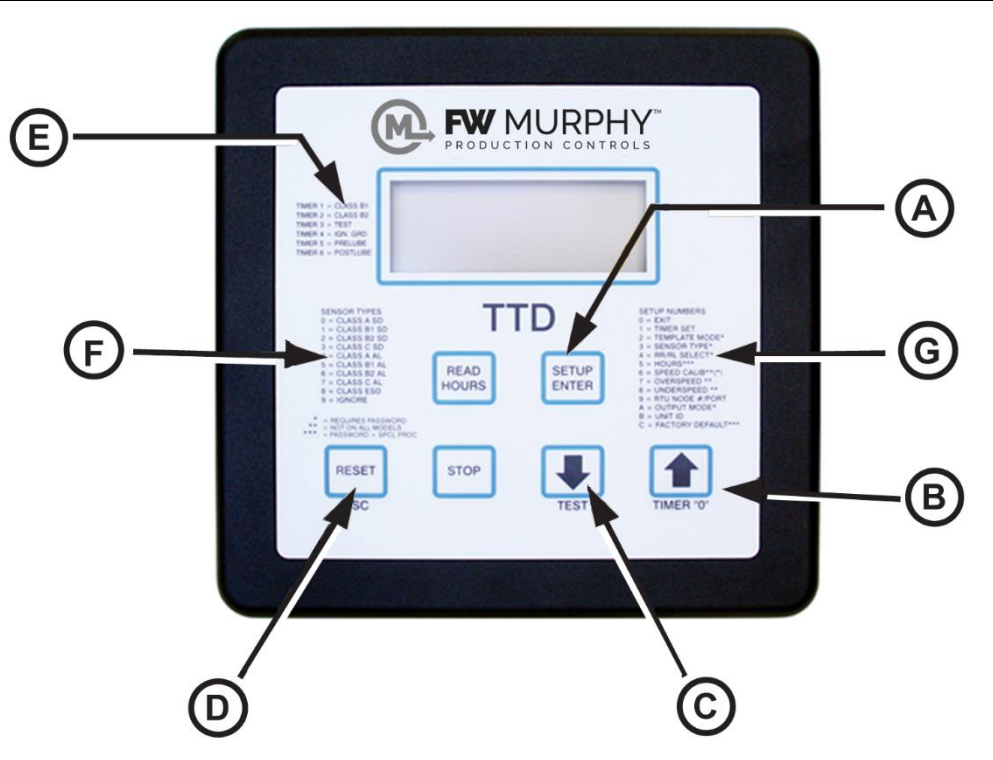

The TTD Annunciator can be set up by using the Front Panel. The Setup Mode can be entered from either **RUN** or **SHUTDOWN**. However, settings can only be changed when the **SETUP** icon is blinking.

- (A) [SETUP or ENTER] key
- (B) [UP ARROW] key
- (C) [DOWN ARROW] key
- (D) [ESC] escape key
- (E) Timer information
- (F) Sensor types
- (G) Setup numbers

#### **Entering Setup Mode**

| To enter the Setup Mode, press the [SETUP/ENTER] key and<br>hold until the display shows HOLD. Continue to press the<br>[SETUP/ENTER] key until the model number is displayed.                                                                                                    |
|----------------------------------------------------------------------------------------------------|
| The HOLD display counts down for 6 seconds, shows the model<br>number for 3 seconds and then shows SETUP 0 to indicate the unit<br>is in Setup Mode.<br>Press the [UP ARROW] or [DOWN ARROW] key to move through<br>the Setup values.<br>After selecting a different Setup to view, press the [SETUP/ENTER]<br>key to display the current configuration of that set up value.<br>To change a setting, press [SETUP/ENTER] again to access the<br>menu choices. |
| Enter changes by using the [UP ARROW] or [DOWN ARROW] key.<br>The only time a new value can be entered is when the Setup icon is<br>blinking.                                                                                                    |
| Press the [SETUP/ENTER] key again to save the new value. The display will show SAVE for a few seconds and then return to the Setup menu.                                                                                                    |
| To exit without saving the change, press [ESC]. Press [ESC] again to exit from the Setup Mode completely. The display will show ESC and then return to the operational screen.                                                                                                    |

## Access During Run and Shutdown

Setup menus and settings can be viewed during **RUN** or **SHUTDOWN**, but most menus cannot be changed while in Run Mode. To assure changes can be made, access Setup menus while in Shutdown Mode. Press and hold the [SETUP/ENTER] key for 6 seconds to enter the Setup Mode. The display shows HOLD while the seconds count down.

When the countdown completes, the TTD annunciator is in Setup Mode. The unit model message displays for about 3 seconds before the SETUP 0 message shows. At this point, use the [UP ARROW] key to increment to another Setup Mode.

## **Password Protected Settings**

THIS SYMBOL INDICATES PASSWORD PROTECTED

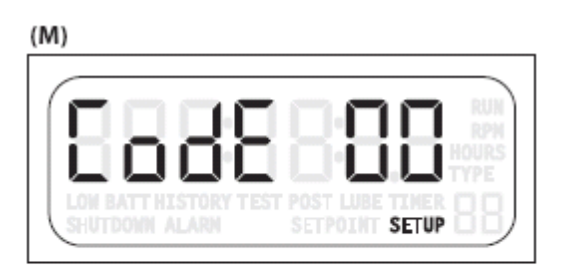

(N)

(P)

Some settings are password protected. If a password is required to change a setting, CODE 00 displays indicating a numeric password should be entered (M). If an incorrect password is entered, ERROR (N) displays for a few seconds, and the CODE 00 (M) notation returns to the display.

The password will only need to be entered once during any editing session. The password is reset when the editing session is exited or is timed-out due to keypad inactivity. Entering a code 0 allows read-only access to Setup menus.

Use the [UP ARROW] and/or [DOWN ARROW] keys to enter the numeric password specific to that TTD annunciator.

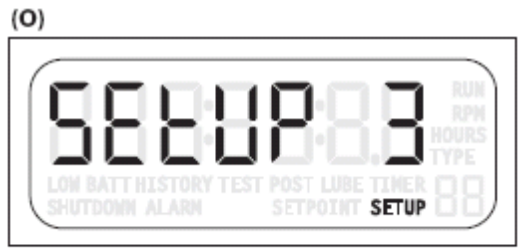

**Inactivity Time Out** 

SETPOINT SETUP

Set up procedures need to be started and completed in a timely manner.

If the TTD annunciator is in any Setup Mode, the display function returns to the previous level of entry if there are no key presses within 30 seconds. For example, the TTD annunciator is in SETUP 3 (O), channel 25 is selected and the choice of Sensor Type is displayed (P). After 30 seconds of keypad inactivity, the TTD returns to SETUP 3 (Q).

If another 30 seconds pass with no keypad activity, escape is activated, and the unit returns to the operational screens.

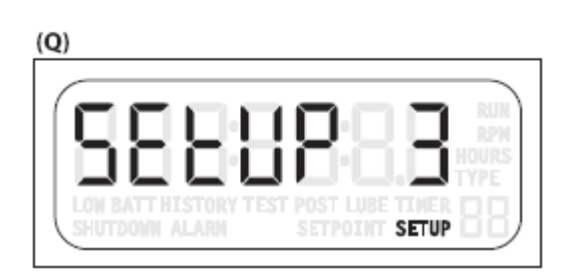

SETPOINT SETUP

#### Setup 1 – Timer Setup

THIS SYMBOL INDICATES EDITING DURING RUN MODE ALLOWED

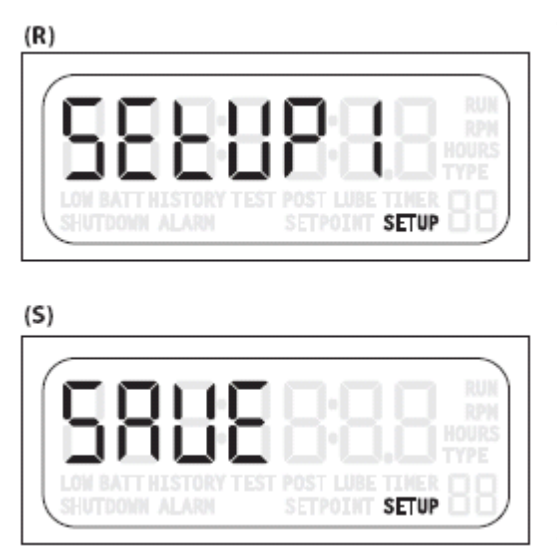

This manual explains Setup values in order starting with SETUP 1. However, once the SETUP icon is blinking, the [UP ARROW] or [DOWN ARROW] keys can be used to increment to any Setup option. Once the option is reached, press the [SETUP/ENTER] key to access the adjustments for that Setup.

All timers are configured in SETUP 1. (R) When the SETUP icon is blinking, press the [SETUP/ENTER] key to reach the specific timer to be set. (Setup icon should blink about once a second.)

Use the [UP ARROW] or [DOWN ARROW] keys to change the configuration. Once the change is completed, press the [ENTER] key to save the changes. The unit will display SAVE (S) for few seconds, then

move to the next timer.

If a change is made and the [ESC] key is pressed, the TTD moves to the next timer without accepting the change. If no changes were made to the setting, press the [ESC] key to return to SETUP 1, or press [ENTER] to move to the next timer.

Continue to press [ENTER] to move through all timers and review values or make changes to values as necessary.

#### **Timer 7 Delay Before No-Flow Shutdown**

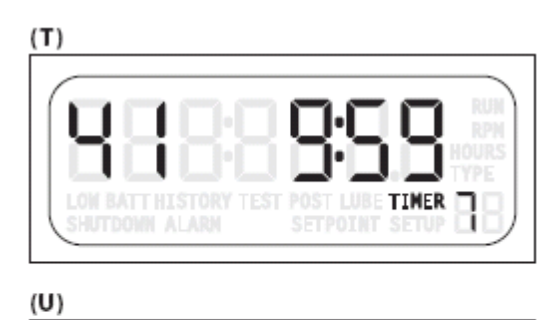

When an internal input detects a No-Flow condition, the Channel number that detected the condition is displayed along with Timer 7 and its countdown.

(T) Shows the Timer 7 display during No-flow delay before shutdown.

(U) Shows Setup 1 – Timer 7 menu.

Timer 7 will not be armed until Timer 1 has expired. During Timer 1 countdown, the channels enabled as No-Flow (CH41 - CH44) will be ignored.

Setting Timer 7 to zero (Ø) will cause an immediate shutdown when Timer 1 has expired, if No-Flow is pannels.

detected on any of the four enabled channels.

TIMER

To enable or disable the No-Flow function use SETUP 4B thru 4E.

The active timer is indicated by the **TIMER** icon (A), timer number (B) and numeric display (C).

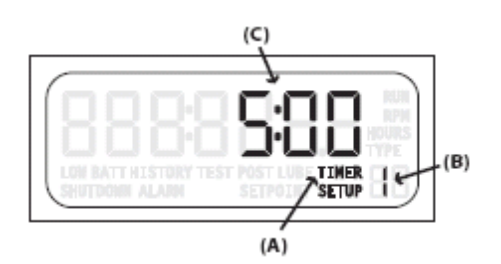

| Timer     | Timer Class               | Timer Range     |
|-----------|---------------------------|-----------------|
| Timer 1   | Class B1                  | 0 to 5 minutes  |
| Timer 2   | Class B2                  | 0 to 10 minutes |
| Timer 3   | Test                      | 0 to 5 minutes  |
| Timer 4   | IGN GND                   | 0 to 20 seconds |
| Timer 5*  | Pre-lube                  | 0 to 5 minutes  |
| Timer 6*  | Post-lube                 | 0 to 10 minutes |
| Timer 7** | Delay Before No-Flow Shd. | 0 to 10 minutes |

\* When timer is set to zero (0), the timer's feature is disabled or turned off.

\*\* Delay-Only Timer: it does not enable or disable No-Flow functionality.

**NOTE:** If more than one Timer is active at the same time during Run Mode, the Timers will be displayed by the TTD in the following priority:

- 1. Timer 3
- 2. Timer 1
- 3. Timer 2
- 4. Timer 7

Timers not active during the Run Mode will not occur at the same time.

#### Setup 2 – Sensor Mode

#### PASSWORD PROTECTED

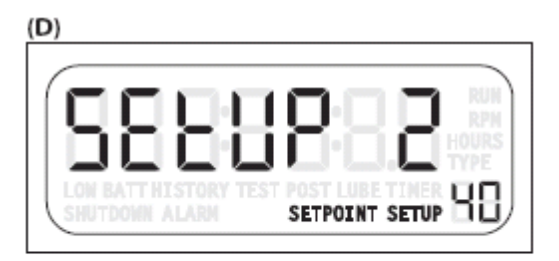

SETUP I

(D) SETUP 2 is a feature that offers choices for predetermined configurations of sensor class to input channel. These choices can emulate an existing annunciator being replaced or configure a new installation by using the closest template. Units from the factory are set to an Emulation Template default of 0 with all inputs set to Class A.

Once the unit is in Shutdown Mode, enter SETUP 2 and choose from one of the eight pre-configured Emulation Template Settings or chose 0 and configure each individual sensor channel per your specifications/ requirements. Review the template settings in the first column of the Emulation Table and enter that number to select the template. (F)

| Template Settings |                                                                                                    | B1 Lockout        | B2 Lockout            | Class A   | Class C                    | Remote<br>Reset | Remote<br>Lockout | Local<br>ESD | Remote<br>ESD |        |
|-------------------|----------------------------------------------------------------------------------------------------|-------------------|-----------------------|-----------|----------------------------|-----------------|-------------------|--------------|---------------|--------|
| 0                 | 0 Only when <u>SETUP 2</u> is set to "0" can individual channels be set in <u>SETUP 3</u>                                   |                   |                       |           |                            |                 |                   |              |               |        |
| 1                 | TTD                                                                                                    |                   | N/A                   | N/A       | 46 (1-46)                  | N/A             | (45*)             | (46*)        | (47**)        | (48**) |
| 2                 | TTD                                                                                                    | Mark II           | 8 (16-23)             | N/A       | 32 (1-15, 24-<br>40)       | 4 (41-44)       | (45*)             | (46*)        | (47**)        | (48**) |
| 3                 | TTD                                                                                                    | Mark III          | 9 (1-9)               | N/A       | 31 (10-30, 32-<br>40, 48)  | 4 (41-44)       | (45*)             | (46*)        | (47**)        | (31**) |
| 4                 | TTD                                                                                                    | Mark IV,<br>LCDT  | 15 (1-15)             | N/A       | 29 (16-44)                 | N/A             | (45*)             | (46*)        | (47**)        | (48**) |
| 5                 | TTD                                                                                                    | Mark IV,<br>LCDT+ | 15 (1-15)             | N/A       | 25 (16-40)                 | 4 (41-44)       | (45*)             | (46*)        | (47**)        | (48**) |
| 6                 | TTD                                                                                                    | Generic           | 16 (1-16)             | 4 (17–20) | 20 (21-40)                 | 4 (41-44)       | (45*)             | (46*)        | (47**)        | (48**) |
| 20                | DD-20 /<br>DD-40<br>(mode 4)                                                                                                | Altronic          | 8 (10-17)             | None      | 12 (20-27, 30-<br>32, 40)  | N/A             | (45*)             | (46*)        | N/A           | N/A    |
| 40                | DD-40<br>(mode 1)                                                                                                    | Altronic          | 16 (10-17, 20-<br>27) | None      | 24 (30-37, 40-<br>47, 1-8) | N/A             | (45*)             | (46*)        | N/A           | N/A    |
| 42                | DD-40<br>(mode 2)                                                                                                    | Altronic          | 12 (10-17, 20-<br>23) | 4 (24-27) | 24 (30-37, 40-<br>47, 1-8) | N/A             | (45*)             | (46*)        | N/A           | N/A    |
| 43                | DD-40<br>(mode 3)                                                                                                    | Altronic          | 10 (10-17, 20-<br>21) | 2 (22-23) | 24 (30-37, 40-<br>47, 1-8) | 4 (24-27)       | (45*)             | (46*)        | N/A           | N/A    |
| *                 | * If Remote Reset and Remote Lockout are selected in SETUP 4, any previous setting on channel 45 and 46 will be overridden. |                   |                       |           |                            |                 |                   |              |               |        |

#### **Emulation Table**

(F)

\*\* Channel 47 and 48 are defaulted to Class ESD, which means they will override the Test function and shutdown the unit. They can be changed if desired.

\*\*\* () – numbers in parenthesis indicate terminal/channel numbers. The number in front of the () is the number of points in that template.

NOTE: When using the Altronic DD20 or 40 Emulation in a non-tachometer TTD, the overspeed channel must be configured.

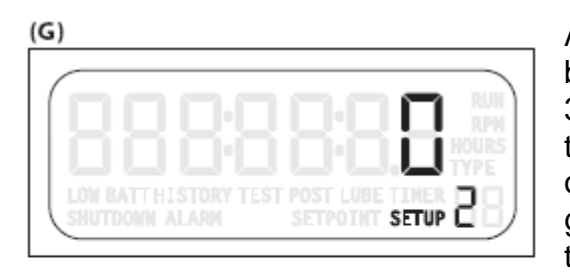

SETUP

(H)

(I)

After selecting and saving a template, any channel can be reconfigured by changing a single channel in SETUP 3. To do this, return to SETUP 2 and enter 0 as the template setting (G). The point on the template originally selected is not changed with this action. Next, go to SETUP 3 and change channels, as necessary, to the preferred configurations.

Terminals 45 & 46 are enabled in SETUP 4 for Remote Reset and Remote Lockout functionality. If they are not enabled, they can be configured the same as the other channel. If they are enabled, they will override any previous setting. Remote Reset can only be used in terminal 45, and Remote Lockout can only be used in terminal 46.

Terminals 47 and 48 are defaulted to Class ESD. This means they will override the Test function and Shutdown the unit. The functionality on these channels can be changed, if desired.

When Template 20 is selected (H), the channel

assignments will duplicate the DD20. Remaining channels are configured as Class A but can be modified in SETUP 3 once SETUP 2 is set to 0. This also applies to Template 40, 42 and 43 with the exception of channels 50 to 57 that are assigned to TTD terminals 1 to 8.

If Template 20, 40, 42 or 43 are used in a unit without the tachometer option, the overspeed channel must be configured.

TTD Terminal Block Configuration Template 20 (DD-20)

| 1  | 1  | 2  | 2  | 3  | 3  | 4  | 4  | 5  | 5  | 6  | 6  | 7  | 7  | 8  | 8  | 9  | 9  | 10 | 10 | 11 | 11 | 12 | 12 |
|----|----|----|----|----|----|----|----|----|----|----|----|----|----|----|----|----|----|----|----|----|----|----|----|
|    |    |    |    |    |    |    |    |    |    |    |    |    |    |    |    |    |    |    |    |    |    |    |    |
| 13 | 13 | 14 | 14 | 15 | 15 | 16 | 16 | 17 | 17 | 18 | 18 | 19 | 19 | 20 | 20 | 21 | 21 | 22 | 22 | 23 | 23 | 24 | 24 |
|    |    |    |    |    |    |    |    |    |    |    |    |    |    |    |    |    |    |    |    |    |    |    |    |
| 25 | 25 | 26 | 26 | 27 | 27 | 28 | 28 | 29 | 29 | 30 | 30 | 31 | 31 | 32 | 32 | 33 | 33 | 34 | 34 | 35 | 35 | 36 | 36 |
|    |    |    |    |    |    |    |    |    |    |    |    |    |    |    |    |    |    |    |    |    |    |    |    |
| 37 | 37 | 38 | 38 | 39 | 39 | 40 | 40 | 41 | 41 | 42 | 42 | 43 | 43 | 44 | 44 | 45 | 45 | 46 | 46 | 47 | 47 | 48 | 48 |

## TTD Terminal Block Configuration Template 40 (DD-40 Mode 1)

| 50 | 50 | 51 | 51 | 52 | 52 | 53 | 53 | 54 | 54 | 55 | 55 | 56 | 56 | 57 | 57 |    |    |    |    |    |    |    |    |
|----|----|----|----|----|----|----|----|----|----|----|----|----|----|----|----|----|----|----|----|----|----|----|----|
| 1  | 1  | 2  | 2  | 3  | 3  | 4  | 4  | 5  | 5  | 6  | 6  | 7  | 7  | 8  | 8  | 9  | 9  | 10 | 10 | 11 | 11 | 12 | 12 |
|    |    |    |    |    |    |    |    |    |    |    |    |    |    |    |    |    |    |    |    |    |    |    |    |
| 13 | 13 | 14 | 14 | 15 | 15 | 16 | 16 | 17 | 17 | 18 | 18 | 19 | 19 | 20 | 20 | 21 | 21 | 22 | 22 | 23 | 23 | 24 | 24 |
|    |    |    |    |    |    |    |    |    |    |    |    |    |    |    |    |    |    |    |    |    |    |    |    |
| 25 | 25 | 26 | 26 | 27 | 27 | 28 | 28 | 29 | 29 | 30 | 30 | 31 | 31 | 32 | 32 | 33 | 33 | 34 | 34 | 35 | 35 | 36 | 36 |
|    |    |    |    |    |    |    |    |    |    |    |    |    |    |    |    |    |    |    |    |    |    |    |    |
| 37 | 37 | 38 | 38 | 39 | 39 | 40 | 40 | 41 | 41 | 42 | 42 | 43 | 43 | 44 | 44 | 45 | 45 | 46 | 46 | 47 | 47 | 48 | 48 |

## TTD Terminal Block Configuration Template 42 (DD-40 Mode 2)

| 50 | 50 | 51 | 51 | 52 | 52 | 53 | 53 | 54 | 54 | 55 | 55 | 56 | 56 | 57 | 57 |    |    |    |    |    |    |    |    |
|----|----|----|----|----|----|----|----|----|----|----|----|----|----|----|----|----|----|----|----|----|----|----|----|
| 1  | 1  | 2  | 2  | 3  | 3  | 4  | 4  | 5  | 5  | 6  | 6  | 7  | 7  | 8  | 8  | 9  | 9  | 10 | 10 | 11 | 11 | 12 | 12 |
|    |    |    |    |    |    |    |    |    |    |    |    |    |    |    |    |    |    |    |    |    |    |    |    |
| 13 | 13 | 14 | 14 | 15 | 15 | 16 | 16 | 17 | 17 | 18 | 18 | 19 | 19 | 20 | 20 | 21 | 21 | 22 | 22 | 23 | 23 | 24 | 24 |
|    |    |    |    |    |    |    |    |    |    |    |    |    |    |    |    |    |    |    |    |    |    |    |    |
| 25 | 25 | 26 | 26 | 27 | 27 | 28 | 28 | 29 | 29 | 30 | 30 | 31 | 31 | 32 | 32 | 33 | 33 | 34 | 34 | 35 | 35 | 36 | 36 |
|    |    |    |    |    |    |    |    |    |    |    |    |    |    |    |    |    |    |    |    |    |    |    |    |
| 37 | 37 | 38 | 38 | 39 | 39 | 40 | 40 | 41 | 41 | 42 | 42 | 43 | 43 | 44 | 44 | 45 | 45 | 46 | 46 | 47 | 47 | 48 | 48 |

## TTD Terminal Block Configuration Template 43 (DD-40 Mode 3)

| 50 | 50 | 51 | 51 | 52 | 52 | 53 | 53 | 54 | 54 | 55 | 55 | 56 | 56 | 57 | 57 |    |    |    |    |    |    |    |    |
|----|----|----|----|----|----|----|----|----|----|----|----|----|----|----|----|----|----|----|----|----|----|----|----|
| 1  | 1  | 2  | 2  | 3  | 3  | 4  | 4  | 5  | 5  | 6  | 6  | 7  | 7  | 8  | 8  | 9  | 9  | 10 | 10 | 11 | 11 | 12 | 12 |
|    |    |    |    |    |    |    |    |    |    |    |    |    |    |    |    |    |    |    |    |    |    |    |    |
| 13 | 13 | 14 | 14 | 15 | 15 | 16 | 16 | 17 | 17 | 18 | 18 | 19 | 19 | 20 | 20 | 21 | 21 | 22 | 22 | 23 | 23 | 24 | 24 |
|    |    |    |    |    |    |    |    |    |    |    |    |    |    |    |    |    |    |    |    |    |    |    |    |
| 25 | 25 | 26 | 26 | 27 | 27 | 28 | 28 | 29 | 29 | 30 | 30 | 31 | 31 | 32 | 32 | 33 | 33 | 34 | 34 | 35 | 35 | 36 | 36 |
|    |    |    |    |    |    |    |    |    |    |    |    |    |    |    |    |    |    |    |    |    |    |    |    |
| 37 | 37 | 38 | 38 | 39 | 39 | 40 | 40 | 41 | 41 | 42 | 42 | 43 | 43 | 44 | 44 | 45 | 45 | 46 | 46 | 47 | 47 | 48 | 48 |

| Class A  |  |
|----------|--|
| Class A  |  |
| Class B1 |  |
| Class B2 |  |
| Class C  |  |

#### Setup 3 – Sensor Type

PASSWORD PROTECTED

Unit must be in Shutdown Mode to edit.

Individual sensor channel can be changed in SETUP 3 (A). As shown in the Sensor Types table, any channel can be set to one of the 11 available configurations. SETUP 2 must be set to 0 to make any changes in SETUP 3.

| ( | ł | ٩ | ) |  |
|---|---|---|---|--|
| Γ |   |   |   |  |

(B)

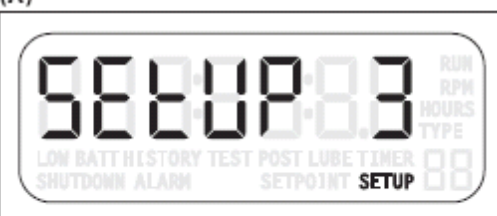

YPE

Press [SETUP/ENTER].

Use the [UP ARROW] key to increment and change the Channel number.

Press [SETUP/ENTER].

Use the [UP ARROW] key to select the Type (B).

Press [SETUP/ENTER] to SAVE the changes.

|    |                    | Sensor Types                                                                                                    |
|----|--------------------|----------------------------------------------------------------------------------------------------|
| #  | Class              | Definition                                                                                                    |
| 0  | Class A            | Shutdown always armed, testable.                                                                                                    |
| 1  | Class B1           | Shutdown armed after Class B1 Start-Run Lockout timer expires, testable.                                                                                                    |
| 2  | Class B2           | Shutdown armed after Class B2 Start-Run Lockout timer expires, testable.                                                                                                    |
| 3  | Class C            | Shutdown armed after input seen healthy first time (2 second debounce), testable.                                                                                                    |
| 4  | Class A Alarm      | Alarm only; always armed.                                                                                                    |
| 5  | Class B1 Alarm     | Alarm only; armed after Class B1 Start-Run Lockout timer expires.                                                                                                    |
| 6  | Class B2 Alarm     | Alarm only; armed after Class B2 Start-Run Lockout timer expires.                                                                                                    |
| 7  | Class C Alarm      | Alarm only; armed after input seen healthy first time (2 second debounce).                                                                                                    |
| 8  | ESD                | Emergency stop, always armed, non-testable, skips postlube timer.                                                                                                    |
| 9  | Ignore             | Channel disabled.                                                                                                    |
| 10 | Special<br>Lockout | Special Lockout is a fixed 5-minute timer. This timer starts at the same time as the B1 and B2 timers. While timing, the channel assigned this type is locked out. Unlike the B1 and B2 timers, this timer cannot be reset or zeroed while the unit is running. The timer is reset only after shutdown or normal stop. |
| 11 | Remote Reset       | Only applies to CH45. This setting must be enabled through Setup 4 Menu to be used. If contact is closed between the two terminals or not grounded, a remote reset signal is seen.                                                                                                    |
| 12 | Remote<br>Lockout  | Only applies to CH46. This value must be enabled through Setup 4<br>Menu to be used. If contact is closed between the two terminals,<br>or not grounded, a remote lockout signal is seen, and the Class B1<br>and B2 timers are not allowed to time, and Class C faults are not<br>allowed to arm.                     |
| 13 | No-Flow            | -L models only: Armed after individual channel pulse timer expires<br>and Delay Before No-Flow timer Start-Run Lockout timer has<br>expired. Applies to channels 41-44 models only. See Timer 7<br>setting and Setup 4 for individual no-flow proximity switch time<br>settings.                                       |

Up to 48 dry contact sensor inputs or FW Murphy device transistor outputs can be connected to the TTD via a terminal block with 48 pair, screw type, each with a jumper for N.O. (Normally Open) or N.C. (Normally Closed) configuration.

#### Setup 4 – Remote Reset Remote Lockout Select and No-Flow Enable Delay

PASSWORD PROTECTED

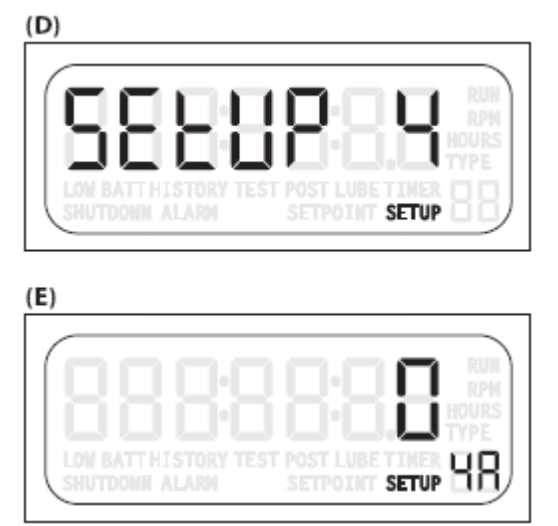

Press the [ENTER] key to read SETUP 4A. Press a second time to read SETUP 4B.

(D) Use SETUP 4A to set the Remote Reset/Remote Lockout configuration of preselected channels 45 and 46.

(E) Remote Reset and Lockout are enabled by this setup and will override any template setting. When the Remote Reset feature is enabled, a closed contact between the 2 terminals (i.e. not grounded) on channel 45 resets the TTD annunciator in the same manner as when using the [RESET] key.

Limit close duration to 1 second. On models with lube option, Remote Reset will start the Prelube timer.

The Remote Lockout feature resets and inhibits the Class B1, B2 and C timers and fault inputs. Any faults configured as B1, B2 or C are ignored when channel 46 sees a closed contact between the 2 terminals (i.e. not grounded). When the contact is open (or grounded), the timers will be allowed to time and arm the faults. This feature is intended to be used with automatic start/stop signals, typically connected to a run confirmation signal to enable the faults after running. Upon an auto-stop, the Remote Lockout should be re-activated by closing the channel 46 contact, until the next start auto-start signal.

With the unit running and closed contact on channel 46, the display will flash and display the B1 timer. On units with Tachometer, the display will flash and alternate between RPM reading and B1 timer.

| Config | guration Settings                                                                         |
|--------|-------------------------------------------------------------------------------------------|
| 0      | Disabled                                                                                  |
| 1      | Remote Reset assigned in the CH45 (fixed)                                                 |
| 2      | Remote Lockout assigned in the CH46 (fixed)                                               |
| *3     | Remote Reset assigned in the CH45 (fixed) and Remote Lockout assigned in the CH46 (fixed) |

\* If Remote Reset and Lockout are used simultaneously on models with Lube option, Prelube timer is only activated if the unit is faulted or in Manual Stop and receives the Remote Reset signal. The Remote Lockout signal only inhibits the Class B1 and B2 timers. Therefore, the Prelube timer is skipped if the system is already reset when the Remote Lockout is released.

## **No-Flow Switch Transition Time**

Use SETUP 4b through 4E to set No-Flow switch transition times.

Digital input channels 41 to 44 can be configured for detecting a transition of the switches on a divider block of a compressor system. The channels are scanned to determine if a transition has occurred in an acceptable time. The time range settings are from 0 to 59 seconds. (The default setting is zero.)

(G)

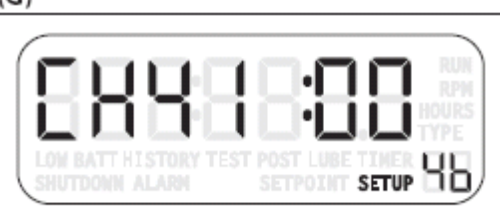

(H)

(I)

|--|

(G) SETUP 4b is the No-flow screen for CH41

(H) SETUP 4C is the No-flow screen for CH42

(I) SETUP 4d is the No-flow screen for CH43

(J) SETUP 4E is the No-flow screen for CH44

Setting the value to 0 (zero) on any channel will disable the No-flow function for that channel and allows SENSOR MODE (SETUP 2) or SENSOR TYPE (SETUP 3) to determine the Sensor channel functionality.

A non-zero value enables No-flow function for that channel and defines the timeout for the channel. Enabling No-flow function overwrites the channel SENSOR TYPE or SENSOR MODE configuration (reserves the channel only for No-flow use).

The Test Mode will be ignored if the No-flow is enabled for the channel.

Because these inputs are always in transition, the channels are always tested for open and close.

**NOTE**: Use SETUP 1 to configure (TMR7) Timer 7 delay before No-Flow shutdown.

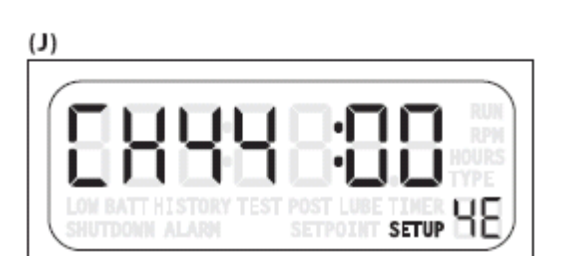

SETUP

#### Setup 5 – Hourmeters

## PASSWORD PROTECTED

(K)

(M)

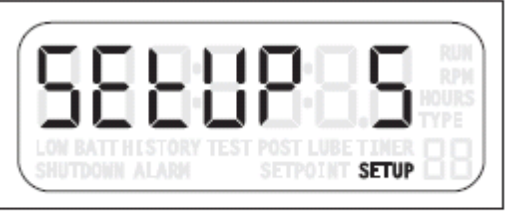

(L)

(K) This setup is for reading and/or resetting the hourmeter. There are two separate hourmeters:

Hourmeter 5A can be reset.

Hourmeter 5b is the TTD internal hourmeter and keeps track of total RUN HOURS.

(L) 5A Hourmeter Setting. Range 0 to 499,999 hrs. (This hourmeter can be reset.)

(M) 5b Product Life Timer. Range 0 to 499,999 hrs. (This hourmeter cannot be reset.) The Product Life Timer reading can be accessed through the Modbus or via the Setup menu.

**NOTE**: The hourmeter registers are in the display

head not in the power supply and are not reset by changing the power supply.

HOURS

SETUP 56

Section 50 2024-03-19

#### Setup 6 – Speed Calibration

## PASSWORD PROTECTED

#### (N)

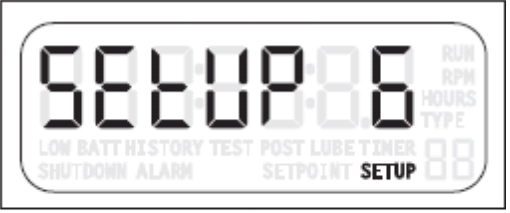

(O)

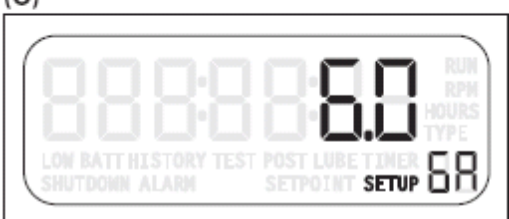

The optional Tachometer functionality is configured in SETUP 6 (N).

Pulses per Revolution is calibrated as follows:

Press [SETUP/ENTER] to reach SETUP 6A (O).

Pressing [SETUP/ENTER] a second time increments the display to 6b.

SETUP 6A is the Pulses per Revolution Setting. Speed input can be either Magnetic pickup (MPU) or CD Ignition Primary Signal (IGN). The range is .5 to 450. Use the [UP ARROW] or [DOWN ARROW] keys to reach the desired setting. Use settings .5-16.5 with ignition input

for speed, and settings 17-450 for magnetic pickup input (10 kHz max frequency input).

In the Conversion Table, the number of cylinders and cycles of the engine determine the number of pulses per revolution for ignition input. Divide the number of cylinders by 2 for split capacitor ignitions. Multiply the number of cylinders by 2 for throwaway spark ignitions.

| Cor       | version Tal | ble    |
|-----------|-------------|--------|
| Cylinders | Cycles      | Pulses |
| 1         | 2           | 1      |
| 2         | 2           | 2      |
| 2         | 4           | 1      |
| 3         | 2           | 3      |
| 4         | 2           | 4      |
| 4         | 4           | 2      |
| 5         | 2           | 5      |
| 6         | 2           | 6      |
| 6         | 4           | 3      |
| 8         | 2           | 8      |
| 8         | 4           | 4      |
| 10        | 4           | 5      |
| 12        | 4           | 6      |
| 16        | 4           | 8      |

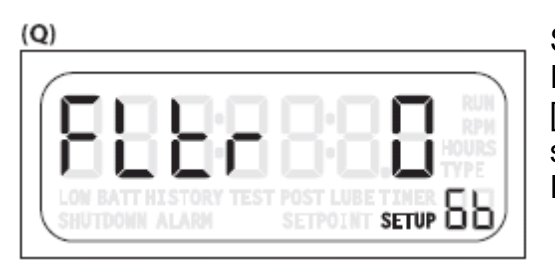

SETUP 6b (Q) is the RPM Filter Enable and Loss of Ignition selection and setting. Use the [UP ARROW] or [DOWN ARROW] keys to select a value. Choose a setting from the Loss of Ignition Shutdown and RPM Filter Table to choose a monitoring combination.

| Value       | Loss of Ignition<br>Shutdown | <b>RPM</b> Filter |
|-------------|------------------------------|-------------------|
| 0 (default) | Enabled                      | Disabled          |
| 1           | Disabled                     | Disabled          |
| 2*          | Enabled                      | Enabled           |
| 3*          | Disabled                     | Enabled           |

\* If the TTD unit does not have the Tachometer option, only the 0 and 1 values are available.

Loss of Ignition Shutdown is a Class C function that can be armed only after the B1 Timer (TMR1) expires. When enabled and B1 Timer has expired, CD Ignition must be present (above 90VDC) for at least 15 seconds to arm the Loss of Ignition function. After being armed if CD Ignition falls below 90VDC for at least 15 seconds, the Shutdown sequence will begin, and code 49 will be displayed. (*See Fault Code table.*)

**NOTE**: The tolerance of the CD Ignition voltage detection is  $\pm 10\%$ . The arming and shutdown delay of 15 seconds is not adjustable.

RPM filter allows for a DEBOUNCE time before a loss of ignition, underspeed or overspeed shutdown occurs. The filter (when enabled) will take 3 more RPM readings (typically 500mS) once the threshold for shutdown has been achieved. If the shutdown is still valid after 3 attempts, a shutdown will occur. If the RPM reading has re-established at a valid state, the unit will remain running.

## Setup 7 – Tachometer Overspeed Option

SETPOINT SETUP

#### (A)

(B)

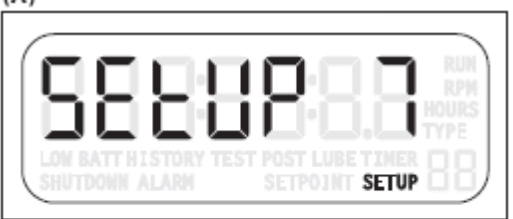

Fault Code 50. (See Fault Code table.)

(A) Use SETUP 7 to adjust the Overspeed Setting. The range is 0 to 5000 RPM.

(B) Press [ENTER] to view the Overspeed setting.

To change the setting, use the [UP ARROW] or [DOWN ARROW] keys to reach the new Overspeed setting and press [ENTER] to save the change.

**NOTE**: Overspeed is a Class A Type Shutdown and is not locked out or testable during Test Mode.

**NOTE:** For TTD-T models used with EICS G-Lead/U-Lead for tachometer readings, disable TTD overspeed and underspeed faults, or false shutdowns may occur caused by diagnostic signals sent by EICS on the G-Lead/U-Lead.

## Setup 8 – Tachometer Underspeed Option

SETPOINT SETUP

(<sup>1</sup>) EDITING DURING RUN MODE ALLOWED

#### (C)

(D)

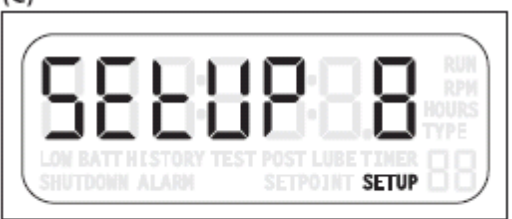

Fault Code 51. (See Fault Code table.)

(C) Use SETUP 8 to adjust the Underspeed Setting. The range is 0 to 5000 RPM.

(D) Press [ENTER] to view the Underspeed setting.

To change the setting, use the [UP ARROW] or [DOWN ARROW] keys to reach the new Underspeed setting and press [ENTER] to save the change.

**NOTE**: Underspeed is locked out by the B1 Timer (Timer 1). Underspeed will not cause a fault until the B1 timer expires.

**NOTE:** For TTD-T models used with EICS G-Lead/U-Lead for tachometer readings, disable TTD overspeed and underspeed faults, or false shutdowns may occur caused by diagnostic signals sent by EICS on the G-Lead/U-Lead.

## Setup 9 – Communication Settings

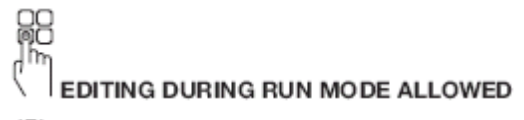

(E)

(F)

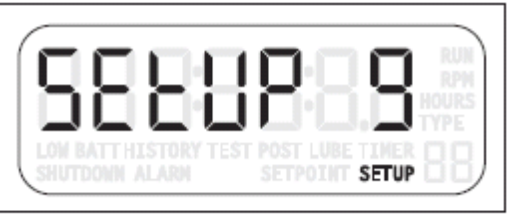

(E) Use SETUP 9 to select ports, characteristics and communication values for remote devices. Use the [UP ARROW] and/or [DOWN ARROW] to reach setting.

(G)

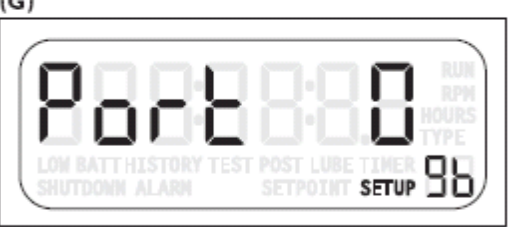

(F) This is the RTU (Remote Terminal Unit) setting. The range is 1 to 99 (Node number).

(G) This is the Port selection. There are two choices:

- 0 RS485
- 1 RS232

(H)

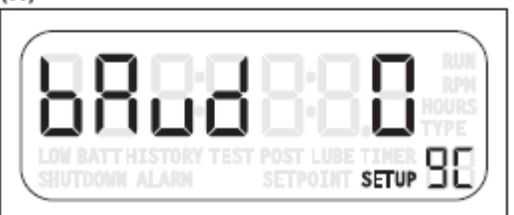

(H) This is the Baud rate selection. There are five choices:

- 0 9600,N,8,1 1 - 9600,N,8,2 2 - 19200,N,8,1
- 3 19200,N,8,2
- 4 38400,N,8,1 (only if the pulses/rev setting is greater than 16.5)
- 5 38400,N,8,2 (only if the pulses/rev setting is greater than 16.5)

#### Setup A – Output Mode

## PASSWORD PROTECTED

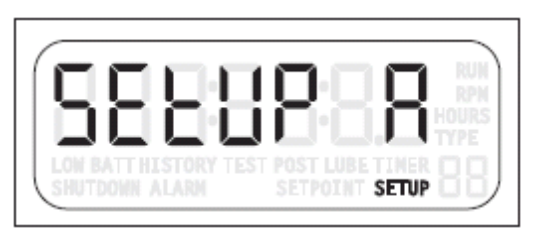

Upon Shutdown, the FV- (Fuel Valve minus) and the RLY (Relay) terminals change state and either conduct to ground or open to ground. The change of state depends on the configuration of SETUP A.

There are four choices (terminals are shown in the shutdown state):

|          |                |          | Sh     | utdown | Mode                                       |      |
|----------|----------------|----------|--------|--------|--------------------------------------------|------|
|          | Output<br>Mode | IGN Kill | Relay  | FV-    | ALR                                        | AUX  |
| 1        | 0              | Closed   | Closed | Closed | Closed – alarm detected<br>Open – no alarm | Open |
|          | 1              | Open*    | Open   | Open   | Closed – alarm detected<br>Open – no alarm | Open |
|          | 2              | Closed   | Closed | Open   | Closed – alarm detected<br>Open – no alarm | Open |
| 1        | 3              | Open*    | Open   | Closed | Closed – alarm detected<br>Open – no alarm | Open |
|          | 4              | Closed   | Closed | Closed | Closed – Run Mode<br>Open – Shutdown       | Open |
| <b>≟</b> | 5              | Open*    | Open   | Open   | Closed – Run Mode<br>Open – Shutdown       | Open |
|          | 6              | Closed   | Closed | Open   | Closed – Run Mode<br>Open – Shutdown       | Open |
|          | 7              | Open*    | Open   | Closed | Closed – Run Mode<br>Open – Shutdown       | Open |

**Table Note**: Closed indicates a closed-to-ground state and open indicates an open-to-ground state when the TTD unit is in Shutdown Mode.

Output Mode 0-3 configure the ALR output as Alarm indication. Output Mode 4-7 configure the ALR output as Run indication.

**Open\*** -- These outputs do not change state during a run mode — they remain open. Typically used with IGN as a speed input only and the application does not require grounding ignition on a unit fault.

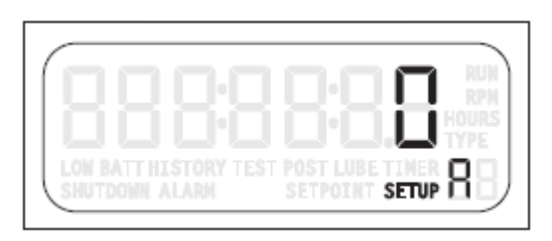

Use the [UP ARROW] or [DOWN ARROW] key to select the Output Mode setting. Press [ENTER] to save the setting.

#### Setup B – Unit Identification (ID)

88 EDITING DURING RUN MODE ALLOWED

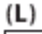

(M)

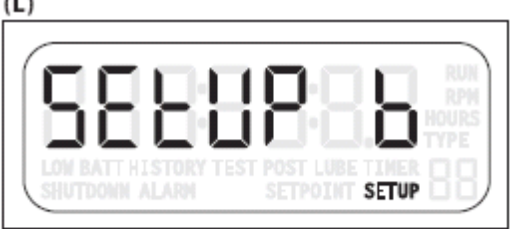

(L) This function enables the operator to assign a sixdigit number.

Use the [UP ARROW] arrow key to increment to the SETUP b option.

(M) Press [SETUP/ENTER] to access the Prefix screen and the [UP ARROW] or [DOWN ARROW] keys to set the Prefix ID. The Range is 0 to 99.

Press [ENTER] to save the selection and the (N) Suffix ID screen displays. Use the [UP ARROW] or [DOWN ARROW] keys to set the Suffix ID. The range is 0 to 9999.

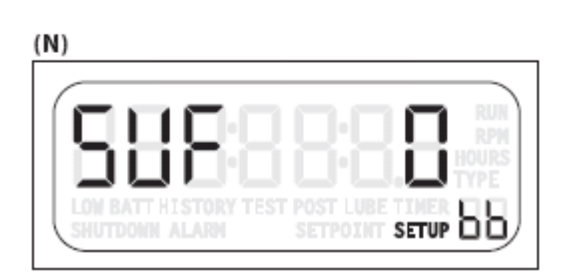

SETUP DI

## Setup C – Factory Default

## PASSWORD PROTECTED

#### (A)

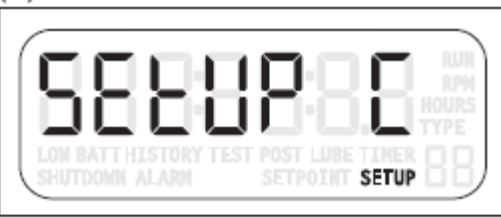

(B)

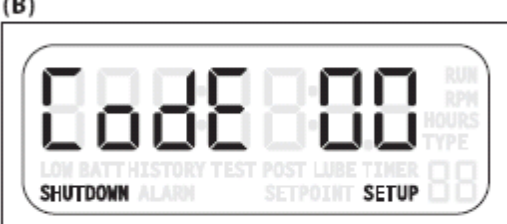

|     |  |          | _     |
|-----|--|----------|-------|
| nnr |  |          | RUN   |
|     |  | 1.11     | HOURS |
|     |  | JBE TIME |       |

| D)                  |       |                     |
|---------------------|-------|---------------------|
| [998]               | 28:89 | RUN<br>RPM<br>HOURS |
| LON BATT HISTORY TI |       | I TYPE<br>ER 88)    |

(A) This option returns all settings except the Product Lifetime register back to the default Factory settings.

Use these instructions to return the TTD unit to the original factory defaults:

- **1.** Enter the correct numeric password. (B)
- 2. Use the [UP ARROW] key to set the value to 1 (C).

3. Press the [SETUP/ENTER] key to save the change. The screen display returns to SETUP C.

4. Press the [DOWN ARROW] to reach SETUP 0.

5. Press [ENTER]

6. The EEPR screen displays to verify the factory defaults have been reinstated. (D)

**CAUTION:** Executing SETUP C resets all settings, registers and hours. Shut-down and alarm histories will also be erased.

#### Voltage Readings

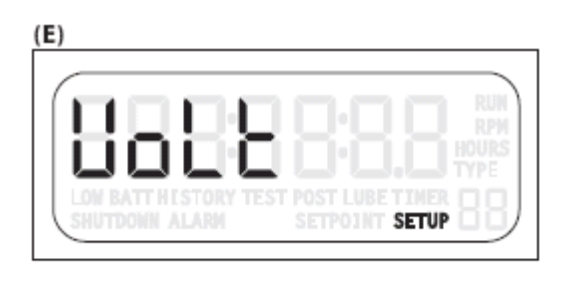

(E) The internal backup battery, external DC and ignition voltage readings are available in the VOLT menu after SETUP C. These readings are updated approximately every 4 seconds and are read-only.

Press the [ENTER] key to view each of the readings:

#### - Internal Backup Battery voltage (F) Press the [ENTER] key to set the Internal Backup Battery Low Voltage Alarm. Press the up/down arrow keys to enable (1); to disable return to 0. Press [ENTER].

#### (G)

(F)

| LON BATT HISTORY TES |  |
|----------------------|--|

SETPOINT SETUP L

#### - External DC (G)

Press the [ENTER] key to set the External DC **Low Voltage Alarm.** Press the up/down arrow keys to the desired voltage. Press [ENTER].

#### (H)

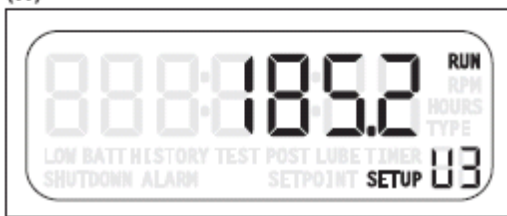

#### - Ignition Voltage peak (H)

If the ignition is wired to the TTD unit.

If Internal Backup Battery, External DC and CD Ignition are connected and operational, power for the TTD Annunciator has the following priority:

- 1. External DC is used unless voltage falls below 9VDC.
- 2. CD Ignition is used unless peak voltage falls below 90VDC.
- 3. Internal Backup Battery is used when no other voltage is present.

**NOTE**: The TTD Annunciator will operate normally under Internal Backup Battery power except communication functions and backlight will be disabled.

If Underspeed and/or Loss of Ignition are enabled, the TTD may shut down when CD Ignition is not present. The tolerance for CD Ignition detection is  $\pm 10\%$ .

#### **Software Version**

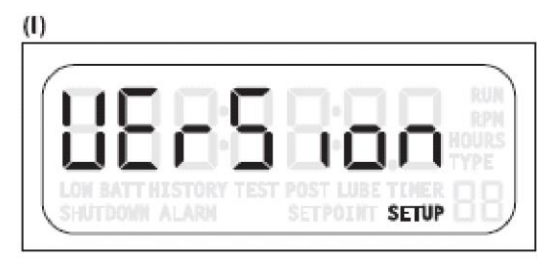

(J)

The Version menu (I) offers a quick and easy way to check the firmware versions in the TTD components.

To verify the current firmware, press [ENTER] to access the Version SETUP H or SETUP P. Press [ENTER] the first time to view SETUP H. Pressing [ENTER] a second time reaches SETUP P.

SETUP H indicates the software version in the Display Head. In this sample (J), the version is 8.0. (Read 8 point 0)

SETUP P indicates the software version in the Power Supply. In this sample (K), the version is 8.2. (Read 8 point 2)

| <br> | <br> |    |      |   |
|------|------|----|------|---|
|      |      | ŀΠ |      |   |
|      |      |    | I.C. |   |
|      |      |    |      | D |

## Communications

#### **Communications Port**

A single bi-color (GREEN/RED) LED will be provided to give visual indication of active transmit and receive traffic.

Interface: Factory configured for RS485; field-selectable for RS232 or RS485

**Baud/Configuration**: 9600, 19.2K, 38.4K (\*); N,8,1;N,8,2 half-duplex communication (set-up configuration is in SETUP 9)

Connection: There will be 2-screw terminals provided for RS485.

These will be printed or labeled as A and B. A is the non-inverting (+) signal. B is the inverting (-) signal.

There will be 3-screw terminals provided for RS232.

These will be printed or labeled as RX, TX and GND. RX is the receive signal, TX is the transmit signal, and GND is the signal ground reference.

(\*) 38.4K Baud will not be available when IGN input is selected as the source for RPM calculations. When MPU is selected, this feature is available for selection.

## Modbus Holding Register Table

| Modbus Holding Register Ranges            |  |  |  |  |  |  |
|-------------------------------------------|--|--|--|--|--|--|
| Readings                                  |  |  |  |  |  |  |
| Setpoints                                 |  |  |  |  |  |  |
| Fault snapshots                           |  |  |  |  |  |  |
| Readings for firmware 9.8 or newer        |  |  |  |  |  |  |
| Setpoints for firmware 9.8 or newer       |  |  |  |  |  |  |
| Fault snapshots for firmware 9.8 or newer |  |  |  |  |  |  |

| Reg    | Variable                   | Format | Units | RO<br>RW | Description                                                                                                    | Min | Max   | Default | Range |
|--------|----------------------------|--------|-------|----------|----------------------------------------------------------------------------------------------------|-----|-------|---------|-------|
| 400001 | RPM                        | u16bit | RPM   | RO       | Speed reading for –T model<br>numbers                                                                                                    | 0   | 5000  | -       |       |
| 400002 | Legacy ETM (*)             | u16bit | hours | RO       | Legacy Elapsed Time Meter<br>*firmware v9.8 supports > 65k hours<br>use registers 400171 and 400172 to<br>read hours                                                                                                    | 0   | 65535 | -       |       |
| 400003 | Class B1 Timer<br>Rem.     | u16bit | sec   | RO       | Lockout time remaining                                                                                                    | 0   | 300   | -       |       |
| 400004 | Shutdown/Alarm<br>Code     | u16bit | enum  | RO       | Enumerated value of fault status (1-<br>48 for terminal block channel)<br>0 = None detected<br>49= Loss of ignition<br>50 = Overspeed<br>51 = Underspeed<br>52 = Manual stop<br>53 = Low device voltage (internal<br>diagnostic)<br>54 = Crystal failure (internal<br>diagnostic)<br>60 = Watchdog timer (internal<br>diagnostic)<br>61 = Loss of SPI link (internal<br>diagnostic)<br>62 = Low DC voltage (alarm)<br>63 = Low backup battery (alarm) | 0   | 63    | -       | Rea   |
| 400005 | Output Status              | u16bit | bmp   | RO       | Bitmapped digital output status<br>Bit 0 = Ignition (1 = grounded, 0 =<br>ungrounded)<br>Bit 1 = Fuel valve (1 = grounded, 0<br>= ungrounded)<br>Bit 2 = Alarm (1 = grounded, 0 =<br>ungrounded)<br>Bit 3 = Auxiliary (1 = grounded, 0 =<br>ungrounded)                                                                                                    | 0   | 15    | -       | dings |
| 400006 | Input Status Ch<br>1 – 16  | u16bit | bmp   | RO       | Digital input 1-16 Status Bit 0 =<br>Channel 1, Bit 15 = Channel 16<br>0 = contact open / grounded<br>1 = contact closed / ungrounded                                                                                                    | 0   | 65535 | -       |       |
| 400007 | Input Status Ch<br>17 – 32 | u16bit | bmp   | RO       | Digital input 17-32 Status Bit 0 =<br>Channel 17, Bit 15 = Channel 32                                                                                                    | 0   | 65535 | -       |       |
| 400008 | Input Status Ch<br>33 – 48 | u16bit | bmp   | RO       | Digital input 33-48 Status Bit 0 =<br>Channel 33, Bit 15 = Channel 48                                                                                                    | 0   | 65535 | -       |       |
| 400009 | Class B2 Timer<br>Rem.     | u16bit | sec   | RO       | Lockout time remaining                                                                                                    | 0   | 599   | -       |       |
| 400010 | Test Timer Rem.            | u16bit | sec   | RO       | Time remaining                                                                                                    | 0   | 300   | -       |       |
| 400011 | Ign Ground<br>Timer Rem.   | u16bit | sec   | RO       | Time remaining                                                                                                    | 0   | 20    | -       |       |
| 400012 | Prelube Timer<br>Rem.      | u16bit | sec   | RO       | Time remaining for –L model<br>numbers                                                                                                    | 0   | 300   | -       |       |
| 400013 | Postlube Timer<br>Rem.     | u16bit | sec   | RO       | Time remaining for –L model<br>numbers                                                                                                    | 0   | 599   | -       |       |

| Reg    | Variable                    | Format | Units | RO<br>RW | Description                                  | Min | Max   | Default | Range  |
|--------|-----------------------------|--------|-------|----------|----------------------------------------------|-----|-------|---------|--------|
| 400014 | No-Flow Timer<br>Rem.       | u16bit | sec   | RO       | Time remaining for –N model<br>numbers       | 0   | 599   | -       |        |
| 400015 | TTD-H SPI                   | u16bit | raw   | RO       | Factory diagnostic use                       | 0   | 65535 | -       |        |
| 400016 | PS - TTD Sync<br>Flag       | u16bit | raw   | RO       | Factory diagnostic use                       | 0   | 65535 | -       | Re     |
| 400017 | TTD-PS SPI                  | u16bit | raw   | RO       | Factory diagnostic use                       | 0   | 65535 | -       | ad     |
| 400018 | Internal Battery<br>Voltage | u16bit | Vx10  | RO       | Internal backup battery voltage              | 0   | 65535 | -       | ings   |
| 400019 | External System             | u16bit | Vx10  | RO       | External DC voltage                          | 0   | 65535 | -       |        |
| 400020 | Ignition Voltage            | u16bit | Vx10  | RO       | Ignition voltage                             | 0   | 65535 | -       |        |
| 400021 | Class B1 Timer              | u16bit | sec   | RW**     | Lockout timer duration (see setup 1)         | 0   | 300   | 300     |        |
| 400022 | Class B2 Timer              | u16bit | sec   | RW**     | Lockout timer duration (see setup 1)         | 0   | 599   | 599     |        |
| 400023 | Ignition Ground             | u16bit | sec   | RW**     | Ignition ground cycle duration (see setup 1) | 0   | 20    | 3       |        |
| 400024 | Prelube Timer               | u16bit | sec   | RW**     | Prelube cycle duration (see setup 1)         | 0   | 300   | 300     |        |
| 400025 | Postlube Timer              | u16bit | sec   | RW**     | Postlube cycle duration (see setup 1)        | 0   | 599   | 599     |        |
| 400026 | Sensor Mode<br>Setting      | u16bit | enum  | RW*      | Emulation Table Template (see setup 2)       | 0   | 43    | 1       |        |
| 400027 | Sensor Type #1              | u16bit | enum  | RW*      | Sensor type (see setup 3)                    | 0   | 10    | 0       |        |
| 400028 | Sensor Type #2              | u16bit | enum  | RW*      | Sensor type (see setup 3)                    | 0   | 10    | 0       |        |
| 400029 | Sensor Type #3              | u16bit | enum  | RW*      | Sensor type (see setup 3)                    | 0   | 10    | 0       |        |
| 400030 | Sensor Type #4              | u16bit | enum  | RW*      | Sensor type (see setup 3)                    | 0   | 10    | 0       |        |
| 400031 | Sensor Type #5              | u16bit | enum  | RW*      | Sensor type (see setup 3)                    | 0   | 10    | 0       |        |
| 400032 | Sensor Type #6              | u16bit | enum  | RW*      | Sensor type (see setup 3)                    | 0   | 10    | 0       |        |
| 400033 | Sensor Type #7              | u16bit | enum  | RW*      | Sensor type (see setup 3)                    | 0   | 10    | 0       |        |
| 400034 | Sensor Type #8              | u16bit | enum  | RW*      | Sensor type (see setup 3)                    | 0   | 10    | 0       |        |
| 400035 | Sensor Type #9              | u16bit | enum  | RW*      | Sensor type (see setup 3)                    | 0   | 10    | 0       |        |
| 400036 | Sensor Type<br>#10          | u16bit | enum  | RW*      | Sensor type (see setup 3)                    | 0   | 10    | 0       | Se     |
| 400037 | Sensor Type<br>#11          | u16bit | enum  | RW*      | Sensor type (see setup 3)                    | 0   | 10    | 0       | tpoint |
| 400038 | Sensor Type<br>#12          | u16bit | enum  | RW*      | Sensor type (see setup 3)                    | 0   | 10    | 0       | S      |
| 400039 | Sensor Type<br>#13          | u16bit | enum  | RW*      | Sensor type (see setup 3)                    | 0   | 10    | 0       |        |
| 400040 | Sensor Type<br>#14          | u16bit | enum  | RW*      | Sensor type (see setup 3)                    | 0   | 10    | 0       |        |
| 400041 | Sensor Type<br>#15          | u16bit | enum  | RW*      | Sensor type (see setup 3)                    | 0   | 10    | 0       |        |
| 400042 | Sensor Type<br>#16          | u16bit | enum  | RW*      | Sensor type (see setup 3)                    | 0   | 10    | 0       |        |
| 400043 | Sensor Type<br>#17          | u16bit | enum  | RW*      | Sensor type (see setup 3)                    | 0   | 10    | 0       |        |
| 400044 | Sensor Type<br>#18          | u16bit | enum  | RW*      | Sensor type (see setup 3)                    | 0   | 10    | 0       |        |
| 400045 | Sensor Type<br>#19          | u16bit | enum  | RW*      | Sensor type (see setup 3)                    | 0   | 10    | 0       |        |
| 400046 | Sensor Type<br>#20          | u16bit | enum  | RW*      | Sensor type (see setup 3)                    | 0   | 10    | 0       |        |
| 400047 | Sensor Type<br>#21          | u16bit | enum  | RW*      | Sensor type (see setup 3)                    | 0   | 10    | 0       |        |
| 400048 | Sensor Type<br>#22          | u16bit | enum  | RW*      | Sensor type (see setup 3)                    | 0   | 10    | 0       |        |
| 400049 | Sensor Type<br>#23          | u16bit | enum  | RW*      | Sensor type (see setup 3)                    | 0   | 10    | 0       |        |
| 400050 | Sensor Type<br>#24          | u16bit | enum  | RW*      | Sensor type (see setup 3)                    | 0   | 10    | 0       | Setp   |
| 400051 | Sensor Type<br>#25          | u16bit | enum  | RW*      | Sensor type (see setup 3)                    | 0   | 10    | 0       | oints  |
| 400052 | Sensor Type<br>#26          | u16bit | enum  | RW*      | Sensor type (see setup 3)                    | 0   | 10    | 0       |        |
| 400053 | Sensor Type<br>#27          | u16bit | enum  | RW*      | Sensor type (see setup 3)                    | 0   | 10    | 0       |        |

| Reg    | Variable                          | Format   | Units | RO<br>RW         | Description                                                                                                | Min | Max   | Default | Range        |
|--------|-----------------------------------|----------|-------|------------------|----------------------------------------------------------------------------------------------------|-----|-------|---------|--------------|
| 400054 | Sensor Type<br>#28                | u16bit   | enum  | RW*              | Sensor type (see setup 3)                                                                                  | 0   | 10    | 0       |              |
| 400055 | Sensor Type<br>#29                | u16bit   | enum  | RW*              | Sensor type (see setup 3)                                                                                  | 0   | 10    | 0       | 1            |
| 400056 | Sensor Type<br>#30                | u16bit   | enum  | RW*              | Sensor type (see setup 3)                                                                                  | 0   | 10    | 0       |              |
| 400057 | Sensor Type<br>#31                | u16bit   | enum  | RW*              | Sensor type (see setup 3)                                                                                  | 0   | 10    | 0       |              |
| 400058 | Sensor Type<br>#32                | u16bit   | enum  | RW*              | Sensor type (see setup 3)                                                                                  | 0   | 10    | 0       |              |
| 400059 | Sensor Type<br>#33                | u16bit   | enum  | RW*              | Sensor type (see setup 3)                                                                                  | 0   | 10    | 0       |              |
| 400060 | Sensor Type<br>#34                | u16bit   | enum  | RW*              | Sensor type (see setup 3)                                                                                  | 0   | 10    | 0       | 1            |
| 400061 | Sensor Type<br>#35                | u16bit   | enum  | RW*              | Sensor type (see setup 3)                                                                                  | 0   | 10    | 0       |              |
| 400062 | Sensor Type<br>#36                | u16bit   | enum  | RW*              | Sensor type (see setup 3)                                                                                  | 0   | 10    | 0       |              |
| 400063 | Sensor Type<br>#37                | u16bit   | enum  | RW*              | Sensor type (see setup 3)                                                                                  | 0   | 10    | 0       |              |
| 400064 | Sensor Type<br>#38                | u16bit   | enum  | RW*              | Sensor type (see setup 3)                                                                                  | 0   | 10    | 0       |              |
| 400065 | Sensor Type<br>#39                | u16bit   | enum  | RW*              | Sensor type (see setup 3)                                                                                  | 0   | 10    | 0       |              |
| 400066 | Sensor Type<br>#40                | u16bit   | enum  | RW*              | Sensor type (see setup 3)                                                                                  | 0   | 10    | 0       |              |
| 400067 | Sensor Type<br>#41                | u16bit   | enum  | RW*              | Sensor type (see setup 3)                                                                                  | 0   | 13    | 0       |              |
| 400068 | Sensor Type<br>#42                | u16bit   | enum  | RW*              | Sensor type (see setup 3)                                                                                  | 0   | 13    | 0       |              |
| 400069 | Sensor Type<br>#43                | u16bit   | enum  | RW*              | Sensor type (see setup 3)                                                                                  | 0   | 13    | 0       |              |
| 400070 | Sensor Type<br>#44                | u16bit   | enum  | RW*              | Sensor type (see setup 3)                                                                                  | 0   | 13    | 0       |              |
| 400071 | Sensor Type<br>#45                | u16bit   | enum  | RW*              | Sensor type (see setup 3)                                                                                  | 0   | 13    | 0       |              |
| 400072 | Sensor Type<br>#46                | u16bit   | enum  | RW*              | Sensor type (see setup 3)                                                                                  | 0   | 13    | 0       |              |
| 400073 | Sensor Type<br>#47                | u16bit   | enum  | RW*              | Sensor type (see setup 3)                                                                                  | 0   | 13    | 0       |              |
| 400074 | Sensor Type<br>#48                | u16bit   | enum  | RW*              | Sensor type (see setup 3)                                                                                  | 0   | 13    | 0       |              |
| 400075 | Remote<br>Reset/Remote<br>Lockout | u16bit   | enum  | RW*              | Enable / Disable (see setup 4)                                                                             | 0   | 3     | 0       |              |
| 400076 | Legacy ETM<br>Hour Preset (*)     | u16bit   | hours | RW*              | Legacy Elapsed Time Meter Preset<br>*firmware v9.8 supports > 65k hours<br>use registers 400175 and 400176 | 0   | 65535 | -       |              |
| 400077 | Pulses Per<br>Revolution          | u16bit   | x10   | RW*              | Speed calibration (see setup 6)                                                                            | 5   | 4500  | 60      | 1            |
| 400078 | RPM Filter /<br>Loss Of Ignition  | u16bit   | enum  | RW*              | Enable / Disable (see setup 6)                                                                             | 0   | 3***  | 0       | 1            |
| 400079 | Overspeed                         | u16bit   | RPM   | RW**             | Fault setpoint (see setup 7)                                                                               | 0   | 5000  | 1000    |              |
| 400080 | Underspeed                        | u16bit   | RPM   | RW**             | Fault setpoint (see setup 8)                                                                               | 0   | 5000  | 100     | -            |
| 400081 | Output mode                       | u16bit   | enum  | RW*              | Output mode (see setup A)                                                                                  | 0   | 7     | 0       |              |
| 400082 |                                   | u16bit   |       | RW**             | B)                                                                                                    | 0   | 99    | 0       | Setpc        |
| 400083 |                                   |          |       |                  | B)                                                                                                    | 0   | 9999  | 0       | vints        |
| 400084 | Password                          | u16bit   |       |                  | Device password                                                                                            | 0   | 99    | 35      | -            |
| 400085 |                                   | U16bit   | Sec   | RW <sup>^^</sup> | Legenvillen repettable beurmater                                                                           | 0   | 300   | 300     |              |
| 400086 | Life Timer (*)                    | זומטיו ט | nours | KU               | *firmware v9.8 supports > 65k hours<br>use registers 400173 and 400174                                     | 0   | 00035 | -       | Readii<br>gs |
| 400087 | TTD-H Firmware                    | u16bit   | x10   | RO               | Firmware version for the head                                                                              | 0   | 65535 | -       | 2            |

| Reg    | Variable                                    | Format | Units | RO<br>RW | Description                                                                                                    | Min | Max   | Default | Range  |
|--------|---------------------------------------------|--------|-------|----------|----------------------------------------------------------------------------------------------------|-----|-------|---------|--------|
| 400088 | PSU-X Firmware                              | u16bit | x10   | RO       | Firmware version for the power                                                                                                    | 0   | 65535 | -       |        |
| 400089 | TTD Model                                   | u16bit | enum  | RO       | Stepping           Detected type based on PSU           installed           120 = TTD-2-N           121 = TTD-2-T-N           122 = TTD-2-L-N           123 = TTD-2-T-L-N           124 = TTD-2           125 = TTD-2-T           126 = TTD-2-L           127 = TTD-2-L           127 = TTD-2-L | 120 | 127   | -       |        |
| 400090 | OSC Calibration                             | u16bit |       | RO       | Factory diagnostic use                                                                                                    | 0   | 65535 | -       |        |
| 400091 | PSU Power-up<br>(PUR or WDT)                | u16bit |       | RO       | Factory diagnostic use                                                                                                    | 0   | 65535 | -       |        |
| 400092 | PSU Update<br>History<br>Shutdown Data      | u16bit |       | RO       | Factory diagnostic use                                                                                                    | 0   | 65535 | -       |        |
| 400093 | No-Flow Timer                               | u16bit | sec   | RW**     | No-Flow timer preset (see setup 1)                                                                                                    | 0   | 599   | 0       |        |
| 400094 | Ch 41<br>TON/TOFF                           | u16bit | sec   | RW*      | Channel 41 No-Flow Pulse Timer (see setup 1)                                                                                                    | 0   | 59    | 0       |        |
| 400095 | Ch 42<br>TON/TOFF                           | u16bit | sec   | RW*      | Channel 42 No-Flow Pulse Timer (see setup 1)                                                                                                    | 0   | 59    | 0       |        |
| 400096 | Ch 43<br>TON/TOFF                           | u16bit | sec   | RW*      | Channel 43 No-Flow Pulse Timer<br>(see setup 1)                                                                                                    | 0   | 59    | 0       | Setp   |
| 400097 | Ch 44<br>TON/TOFF                           | u16bit | sec   | RW*      | Channel 44 No-Flow Pulse Timer<br>(see setup 1)                                                                                                    | 0   | 59    | 0       | oints  |
| 400098 | Low External<br>System Voltage              | u16bit | Vx10  | RW**     | Low system voltage alarm (0 = disabled)                                                                                                    | 0   | 32    | 0       |        |
| 400099 | Low Internal<br>Battery Voltage<br>Reserved | u16bit | enum  | RW**     | Low backup battery voltage alarm<br>enable / disable 0 = disabled                                                                                                    | 0   | 1     | 0       |        |
| 400101 | Legacy SD                                   | u16bit | enum  | RO       | Shutdown code history-most recent                                                                                                    | 1   | 63    | -       |        |
| 400102 | History #1<br>Legacy SD #1<br>ETM           | u16bit | hours | RO       | shutdown code recordedETM at time of shutdown *firmwarev9.8 supports > 65k hours use                                                                                                    | 0   | 65535 | -       |        |
| 400103 | Legacy SD                                   | u16bit | enum  | RO       | registers 40129 through 40158           Shutdown code history                                                                                                    | 1   | 63    | -       |        |
| 400104 | History #2<br>Legacy SD #2                  | u16bit | hours | RO       | ETM at time of shutdown                                                                                                    | 0   | 65535 | -       | Fault  |
| 400105 | Legacy SD                                   | u16bit | enum  | RO       | Shutdown code history                                                                                                    | 1   | 63    | -       | Snap   |
| 400106 | Legacy SD #3                                | u16bit | hours | RO       | ETM at time of shutdown                                                                                                    | 0   | 65535 | -       | shots  |
| 400107 | Legacy SD<br>History #4                     | u16bit | enum  | RO       | Shutdown code history                                                                                                    | 1   | 63    | -       |        |
| 400108 | Legacy SD #4                                | u16bit | hours | RO       | ETM at time of shutdown                                                                                                    | 0   | 65535 | -       |        |
| 400109 | Legacy SD<br>History #5                     | u16bit | enum  | RO       | Shutdown code history                                                                                                    | 1   | 63    | -       |        |
| 400110 | Legacy SD #5<br>ETM                         | u16bit | hours | RO       | ETM at time of shutdown                                                                                                    | 0   | 65535 | -       |        |
| 400111 | Legacy SD<br>History #6                     | u16bit | enum  | RO       | Shutdown code history                                                                                                    | 1   | 63    | -       |        |
| 400112 | Legacy SD #6<br>ETM                         | u16bit | hours | RO       | ETM at time of shutdown                                                                                                    | 0   | 65535 | -       | Fault  |
| 400113 | Legacy SD<br>History #7                     | u16bit | enum  | RO       | Shutdown code history                                                                                                    | 1   | 63    | -       | Snap   |
| 400114 | Legacy SD #7<br>ETM                         | u16bit | hours | RO       | ETM at time of shutdown                                                                                                    | 0   | 65535 | -       | oshots |
| 400115 | Legacy SD<br>History #8                     | u16bit | enum  | RO       | Shutdown code history                                                                                                    | 1   | 63    | -       | 0      |
| 400116 | Legacy SD #8<br>FTM                         | u16bit | hours | RO       | ETM at time of shutdown                                                                                                    | 0   | 65535 | -       |        |

| Reg    | Variable                   | Format   | Units  | RO<br>RW | Description                                                                                      | Min  | Max     | Default | Range     |
|--------|----------------------------|----------|--------|----------|--------------------------------------------------------------------------------------------------|------|---------|---------|-----------|
| 400117 | Legacy SD<br>History #9    | u16bit   | enum   | RO       | Shutdown code history                                                                            | 1    | 63      | -       |           |
| 400118 | Legacy SD #9<br>FTM        | u16bit   | hours  | RO       | ETM at time of shutdown                                                                          | 0    | 65535   | -       |           |
| 400119 | Legacy SD<br>History #10   | u16bit   | enum   | RO       | Shutdown code history                                                                            | 1    | 63      | -       |           |
| 400120 | Legacy SD #10<br>FTM       | u16bit   | hours  | RO       | ETM at time of shutdown                                                                          | 0    | 65535   | -       |           |
| 400121 | Legacy Alarm<br>History #1 | u16bit   | enum   | RO       | Alarm code history-Most recent                                                                   | 1    | 63      | -       |           |
| 400122 | Legacy Alarm #1<br>ETM     | u16bit   | hours  | RO       | ETM at time of alarm *firmware v9.8<br>supports > 65k hours use registers<br>40129 through 40158 | 0    | 65535   | -       |           |
| 400123 | Legacy Alarm<br>History #2 | u16bit   | enum   | RO       | Alarm code history                                                                               | 1    | 63      | -       |           |
| 400124 | Legacy Alarm #2<br>ETM     | u16bit   | hours  | RO       | ETM at time of alarm                                                                             | 0    | 65535   | -       |           |
| 400125 | Legacy Alarm<br>History #3 | u16bit   | enum   | RO       | Alarm code history                                                                               | 1    | 63      | -       |           |
| 400126 | Legacy Alarm #3<br>ETM     | u16bit   | hours  | RO       | ETM at time of alarm                                                                             | 0    | 65535   | -       |           |
| 400127 | Legacy Alarm<br>History #4 | u16bit   | enum   | RO       | Alarm code history                                                                               | 1    | 63      | -       |           |
| 400128 | Legacy Alarm #4<br>ETM     | u16bit   | hours  | RO       | ETM at time of alarm                                                                             | 0    | 65535   | -       |           |
| THESE  | <b>REGISTERS ARE</b>       | ONLY SUP | PORTED | BY TTD   | AND PSU FIRMWARE 9.8 OR NEWER                                                                    | WITH |         | HOURME  | TER       |
| 400129 | SD History #1              | u16bit   | enum   | RO       | Shutdown code history-most recent shutdown code recorded                                         | 1    | 63      | -       |           |
| 400130 | SD #1 ETM<br>MSW           | u32bit   | hours  | RO       | ETM at time of shutdown                                                                          | 0    | 499,999 | -       |           |
| 400131 | SD #1 ETM<br>LSW           |          |        |          |                                                                                                  |      |         |         |           |
| 400132 | SD History #2              | u16bit   | enum   | RO       | Shutdown code history                                                                            | 1    | 63      | -       | 1         |
| 400133 | SD #2 ETM<br>MSW           | u32bit   | hours  | RO       | ETM at time of shutdown                                                                          | 0    | 499,999 | -       | <b>_</b>  |
| 400134 | SD #2 ETM<br>LSW           |          |        |          |                                                                                                  |      |         |         | ault      |
| 400135 | SD History #3              | u16bit   | enum   | RO       | Shutdown code history                                                                            | 1    | 63      | -       | Sna       |
| 400136 | SD #3 ETM<br>MSW           | u32bit   | hours  | RO       | ETM at time of shutdown                                                                          | 0    | 499,999 | -       | apsho     |
| 400137 | SD #3 ETM<br>LSW           |          |        |          |                                                                                                  |      |         |         | ts for    |
| 400138 | SD History #4              | u16bit   | enum   | RO       | Shutdown code history                                                                            | 1    | 63      | -       | Ň         |
| 400139 | SD #4 ETM<br>MSW           | u32bit   | hours  | RO       | ETM at time of shutdown                                                                          | 0    | 499,999 | -       | .8<br>9.8 |
| 400140 | SD #4 ETM<br>LSW           |          |        |          |                                                                                                  |      |         |         |           |
| 400141 | SD History #5              | u16bit   | enum   | RO       | Shutdown code history                                                                            | 1    | 63      | -       | 1         |
| 400142 | SD #5 ETM<br>MSW           | u32bit   | hours  | RO       | ETM at time of shutdown                                                                          | 0    | 499,999 | -       |           |
| 400143 | SD #5 ETM<br>LSW           |          |        |          |                                                                                                  |      |         |         |           |
| 400144 | SD History #6              | u16bit   | enum   | RO       | Shutdown code history                                                                            | 1    | 63      | -       | 1         |
| 400145 | SD #6 ETM<br>MSW           | u32bit   | hours  | RO       | ETM at time of shutdown                                                                          | 0    | 499,999 | -       | ,<br>T    |
| 400146 | SD #6 ETM<br>LSW           |          |        |          |                                                                                                  |      |         |         | ult Si    |
| 400147 | SD History #7              | u16bit   | enum   | RO       | Shutdown code history                                                                            | 1    | 63      | -       | nap       |
| 400148 | SD #7 ETM<br>MSW           | u32bit   | hours  | RO       | ETM at time of shutdown                                                                          | 0    | 499,999 | -       | oshot     |
| 400149 | SD #7 ETM<br>LSW           |          |        |          |                                                                                                  |      |         |         | s for ;   |
| 400150 | SD History #8              | u16bit   | enum   | RO       | Shutdown code history                                                                            | 1    | 63      | -       | Ĭ         |
| 400151 | SD #8 ETM<br>MSW           | u32bit   | hours  | RO       | ETM at time of shutdown                                                                          | 0    | 499,999 | -       | 9.8       |

| Reg    | Variable                  | Format | Units | RO<br>RW | Description                                           | Min | Max     | Default | Range             |
|--------|---------------------------|--------|-------|----------|-------------------------------------------------------|-----|---------|---------|-------------------|
| 400152 | SD #8 ETM<br>LSW          |        |       |          |                                                       |     |         |         |                   |
| 400153 | SD History #9             | u16bit | enum  | RO       | Shutdown code history                                 | 1   | 63      | -       |                   |
| 400154 | SD #9 ETM<br>MSW          | u32bit | hours | RO       | ETM at time of shutdown                               | 0   | 499,999 | -       |                   |
| 400155 | SD #9 ETM<br>LSW          |        |       |          |                                                       |     |         |         |                   |
| 400156 | SD History #10            | u16bit | enum  | RO       | Shutdown code history                                 | 1   | 63      | -       |                   |
| 400157 | SD #10 ETM<br>MSW         | u32bit | hours | RO       | ETM at time of shutdown                               | 0   | 499,999 | -       |                   |
| 400158 | SD #10 ETM<br>LSW         |        |       |          |                                                       |     |         |         |                   |
| 400159 | Alarm History #1          | u16bit | enum  | RO       | Alarm code history-Most recent<br>alarm code recorded | 1   | 63      | -       |                   |
| 400160 | Alarm #1 ETM<br>MSW       | u32bit | hours | RO       | ETM at time of alarm                                  | 0   | 499,999 | -       |                   |
| 400161 | Alarm #1 ETM<br>LSW       |        |       |          |                                                       |     |         |         |                   |
| 400162 | Alarm History #2          | u16bit | enum  | RO       | Alarm code history                                    | 1   | 63      | -       |                   |
| 400163 | Alarm #2 ETM<br>MSW       | u32bit | hours | RO       | ETM at time of alarm                                  | 0   | 499,999 | -       |                   |
| 400164 | Alarm #2 ETM<br>LSW       |        |       |          |                                                       |     |         |         |                   |
| 400165 | Alarm History #3          | u16bit | enum  | RO       | Alarm code history                                    | 1   | 63      | -       |                   |
| 400166 | Alarm #3 ETM<br>MSW       | u32bit | hours | RO       | ETM at time of alarm                                  | 0   | 499,999 | -       |                   |
| 400167 | Alarm #3 ETM<br>LSW       |        |       |          |                                                       |     |         |         |                   |
| 400168 | Alarm History #4          | u16bit | enum  | RO       | Alarm code history                                    | 1   | 63      | -       |                   |
| 400169 | Alarm #4 ETM<br>MSW       | u32bit | hours | RO       | ETM at time of alarm                                  | 0   | 499,999 | -       |                   |
| 400170 | Alarm #4 ETM<br>LSW       |        |       |          |                                                       |     |         |         |                   |
| 400171 | ETM MSW                   | u32bit | hours | RO       | Elapsed Time Meter                                    | 0   | 499,999 | -       |                   |
| 400172 | ETM LSW                   |        |       |          |                                                       |     |         |         | Read              |
| 400173 | Product Life<br>Timer MSW | u32bit | hours | RO       | Non-resettable hourmeter                              | 0   | 499,999 | -       | dings<br>= 9.8    |
| 400174 | Product Life<br>Timer LSW |        |       |          |                                                       |     |         |         | for               |
| 400175 | ETM Hour<br>Preset MSW    | u32bit | hours | RW*      | Elapsed Time Meter Preset                             | 0   | 499,999 | -       | Set               |
| 400176 | ETM Hour<br>Preset MSW    |        |       |          |                                                       |     |         |         | tpoints<br>>= 9.8 |

(\*) Hours greater than 65535 will roll over to 0. This is 16-bit limit of the register. Firmware version < 8.0 supports 65535 hours. Version 8.0 to 9.7 supports up to 99,999 Hours. Firmware version >= 9.8 supports up to 499,999 hours.

\* Only accepts Modbus writes during Shutdown Mode.

\*\* Accepts Modbus writes during Run and Shutdown Modes.

\*\*\* Range is 0 to 1 for non Tachometer models (See Setup 6.0 – Speed Calibration for details).

## **Specifications**

#### **Power Requirements**

**PSU-2**: 10-32VDC, 10W (max); 90-400VDC CD Ignition, 750uA @ 100VDC (max)

On-Board Backup Power: Lithium battery, 6 VDC, 1300 mAh

Digital Inputs: 48 (a.k.a. Channels)

Sensor Types: Discrete Input, N.O. / N.C., non-incendive (with use of PSU-2)

#### Magnetic Pickup Input

One Magnetic Pickup Sensor Input: 3.6 - 120 VAC, 2-10 kHz

#### Outputs

IGN: 0.4A @ 400VDC (\*) for 5 seconds
RLY: 0.5A @ 48VDC cont. duty
0.15A @ 400VDC (\*) cont. duty
FV-: 0.5A @ 400VDC (\*) cont. duty
ALR: 0.5A @ 48VDC cont. duty
AUX: 0.5A @ 48VDC cont. duty
(\*) CSA approval for 250VDC maximum

#### **Operator Interface**

Display Type: LCD, Static, 80 segment, custom text with LED Backlight Display Viewable Area: ~ 2.79 x 1 in. (71.04mm x 25.4mm) Display Contrast: Automatic Display Backlight: Yellow (Normal Operation), Red (Shutdown) (Backlight will only be available when unit is powered by DC or AC.) Voltage Level Monitor: Monitor and display voltage level of DC Supply, CD Ignition and internal battery Keypad: 6 switches: Ridge Embossed, Metal Dome, Tactile 14 Oz. Trip Force Enclosure Cutout: 5.50 x 5.50 inches (133 mm) Operating Temperature: -40 to +85 degrees C Viewable Temperature: -40 to +85 degrees C Storage Temperature: -40 to +85 degrees C Tachometer Accuracy: ±0.5% of the display reading or ±1 RPM, whichever is greater Resetable Hourmeter Range: 0 to 499,999 hrs. Non-Resetable Hourmeter Range: 0 to 499,999 hrs. Hourmeter Accuracy: ±1 hour per year

#### Specifications (continued)

#### **Communication Port**

External 12-32 vdc power enables the communication port. A single bi-color (GREEN/RED) LED is provided to give visual indication of active transmit and receive traffic.

**Interface**: Factory configured for RS485; field-selectable for RS232 or RS485. Only one connection will be active at any time.

Baud/Configuration: 9600, 19.2K, 38.4K (\*\*); N, 8, 1; N, 8, 2 half-duplex communication

Protocol: Modbus RTU server

Connection: There will be 2 screw terminals provided for RS485

There will be 2 screw terminals provided for RS232

There will be 1 screw terminal common for both ports labeled as GND

(\*\*) 38.4K baud will not be available when IGN input is selected as the source for RPM calculations. When MPU is selected, this feature is available for selection

#### Third Party Approvals

**TTD-H, PSU-2**: CSA Class I, Division 2, Groups B, C and D **TTD-H**: IEC 60529 – IP66 (NEMA 4 and 4X equivalent)

#### **Intuitive Display Icons**

Display status and assist in setup and operation resulting in greater ease of operation and interface. The appropriate icon will turn on to indicate unit status or navigation through the set-up features.

RUN – Run mode RPM – Screen Value HOURS – Screen Value TYPE – Channel Type Configuration LOW BATT – Low Battery Warning (displayed only when condition exists) HISTORY – Shutdown History TEST – Test Mode LUBE – Pre-lubrication Timer POSTLUBE – Post-lubrication Timer SHUTDOWN – Stop Mode ALARM – Alarm(s) Warning (displayed only when condition exists) SETPOINT – Edit Setpoint Value SETUP – Setup Menu(s)

| I ID Replace | ement Parts and Assemblies                                                    |                          |
|--------------|-------------------------------------------------------------------------------|--------------------------|
| Part Number  | Description                                                                   | Notes                    |
| 50700597     | TTD-H Display Head                                                            |                          |
| 50700596     | PSU-2 Div 2 Power Supply                                                      |                          |
| 50700594     | PSU-2-T Div 2 Power Supply w/ Tach                                            |                          |
| 50700944     | PSU-2-L-N Div 2 Power Supply w/Pre/Post Lube and No-Flow                      |                          |
| 50700942     | PSU-2-T-L-N Div 2 Power Supply w/ Tach, Pre/Post Lube and No-Flow             | Replacement<br>Parts and |
| 00005125     | Backup Lithium Battery, 6VCD, 1200mAh                                         | Assemblies               |
| 50000774     | Ignition Choke Filter                                                         |                          |
| 00009741     | TTD-H Plug Kit, Printed Replacement Terminal Plugs for TTD-H<br>Sensor Inputs |                          |
| 00009768     | PSU-2-Plug, Printed Replacement Plug for PSU-2 Power<br>Connector             |                          |

RS485 to USB Interface Kit (53702325): To configure TTD using MConfig™ software and PC over USB port

#### mont Darte and Accomplian TD Danla

53702325

Configuration Software

| Notes |
|-------|
|       |
|       |
|       |
|       |
|       |
|       |
|       |
|       |
|       |
|       |
|       |
|       |
|       |
|       |
|       |
|       |
|       |
|       |
|       |
|       |
|       |
|       |
|       |

In order to consistently bring you the highest quality, full-featured products, we reserve the right to change our specifications and designs at any time. FW MURPHY product names and the FW MURPHY logo are proprietary trademarks. This document, including textual matter and illustrations, is copyright protected with all rights reserved. (c) 2024 FW MURPHY. A copy of our typical warranty may be viewed or printed by going to www.fwmurphy.com/warranty.

MANUFACTURING, SALES & ENGINEERING 2151 RANDON DYER ROAD Rosenberg, TX 77471

SALES, SERVICES & SUPPORT 4646 S HARVARD AVE TULSA, OK 74135 DOMESTIC SALES & SUPPORT FW MURPHY PRODUCTS PHONE: 918 957 1000 EMAIL: INFO@FWMURPHY.COM WWW.FWMURPHY.COM

FW MURPHY CONTROL SYSTEMS & SERVICES Phone: 281 633 4500 Email: CSS–Solutions@fwmurphy.com INTERNATIONAL SALES & SUPPORT LATIN AMERICA & CARIBBEAN PHONE: +1 918 770 8775 EMAIL: INTERNATIONAL@FWMURPHY.COM

FW MURPHY

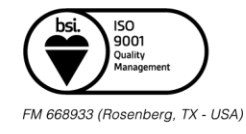

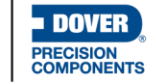